# ODILO

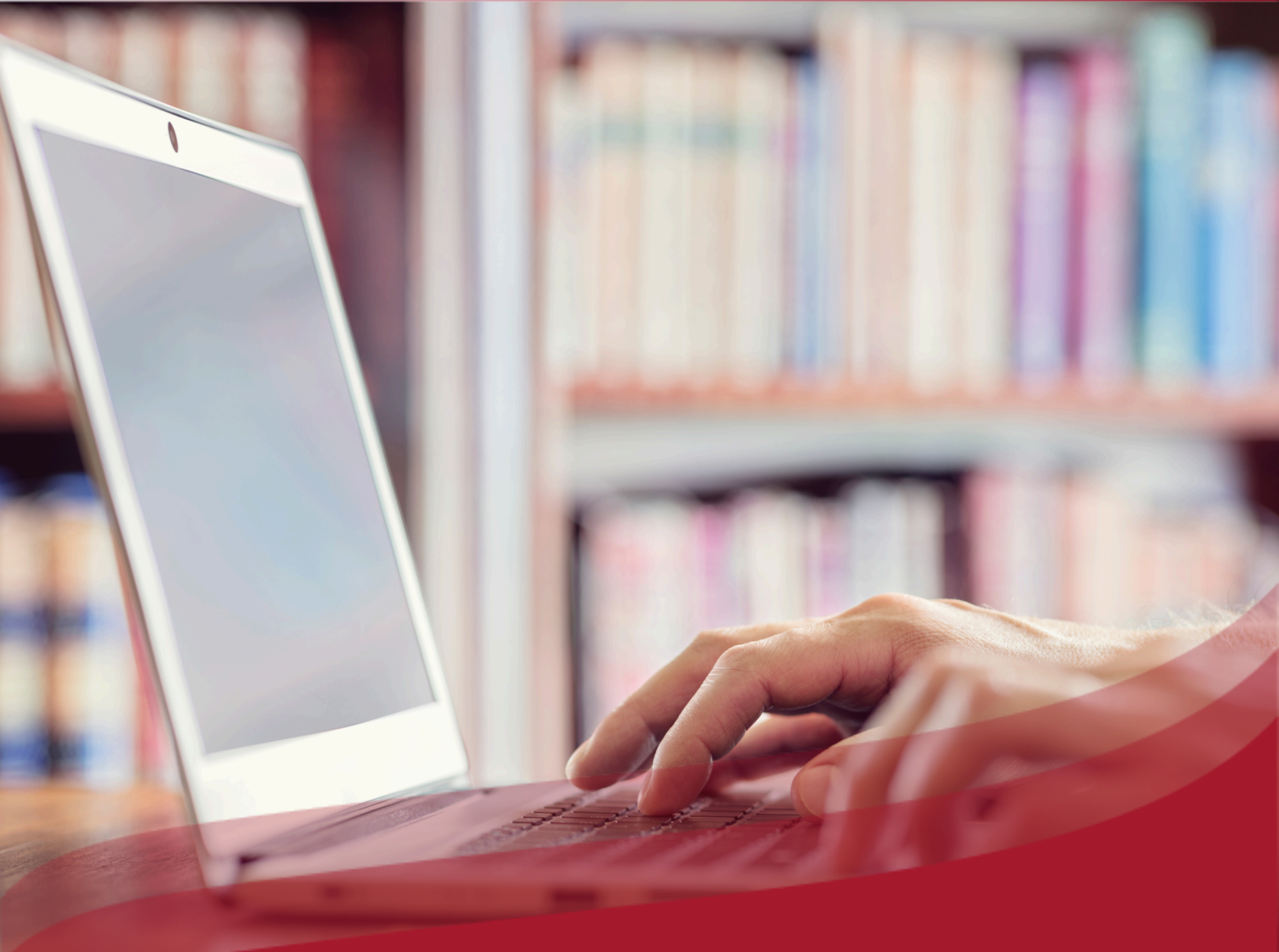

# **Moderator User Guide**

Foster learning, enhance skills and competencies in the academic community through personalized Learning Experiences.

## **Moderator role**

We welcome you to your role as a moderator, where you have the possibility to create Learning Experiences, include lessons and sections with your own content, resources from the learning ecosystem catalog, exercises, shortcuts, and much more. This will enable you to foster learning, improve communication skills, learn new study techniques, or even acquire new languages. You will be able to share your Learning Experiences with other members, and even assign collaboration permissions to other users and clone Learning Experiences as many times as you want. **Important:** On the next page, you will be able to access the interactive table of contents. By clicking on any title, the document will take you directly to the page where you will find the information.

Click on the headings to navigate through the areas quickly and easily.

| Index                                 |    |
|---------------------------------------|----|
| Moderator role                        | 2  |
| Index                                 | 4  |
| Learning Experiences                  | 5  |
| <u>1. Clone a Learning Experience</u> | 6  |
| 2. Edit a Learning Experience         | 10 |
| 2.1 Edit the Experience settings      | 10 |
| 2.2 Edit or add lessons               | 10 |

# Index

| <u>Moderator role</u>                             | 2  |
|---------------------------------------------------|----|
| <u>Index</u>                                      | 4  |
| Learning Experiences                              | 5  |
| <u>1. Clone a Learning Experience</u>             | 6  |
| 2. Edit a Learning Experience                     | 10 |
| 2.1 Edit the Experience settings                  | 10 |
| 2.2 Edit or add lessons                           | 10 |
| 2.3 Edit or add sections                          | 11 |
| 2.4 Edit exercises                                | 12 |
| 2.5 Create forums                                 | 12 |
| 2.6 Add and reorder tabs                          | 13 |
| 3. <u>Create Experiences from scratch</u>         | 13 |
| <u>3.1 Add the first lesson</u>                   | 15 |
| 3.2 Add sections to a new lesson                  | 16 |
| Text section                                      | 17 |
| Resource section                                  | 17 |
| Exercise section                                  | 18 |
| <u>4. Share the Experience with other users</u>   | 20 |
| 4.1 Share with other moderators                   | 20 |
| 4.2 Share the Experience with participants        | 22 |
| 5. <u>Monitoring the work of the participants</u> | 25 |
| 6. <u>Extras - Learning Experiences</u>           | 29 |
| <u>6.1. Scheduled video calls</u>                 | 29 |
| <u>6.2 New tabs</u>                               | 30 |
| <u>6.3 Survey</u>                                 | 30 |
| <u>6.4 Dynamization</u>                           | 32 |
| Frequently asked questions                        | 33 |

## **Learning Experiences**

A Learning Experience is a unique learning proposal customized to the needs of the academic community, which can contain a series of structured and organized multi-format content, either from the ecosystem itself or the institution's content, you can include in them content such as: Conferences, research articles, official documents of the institution, etc.

Within a Learning Experience, you can:

- Offer your team selected content from each specific area.
- Promote motivation for continuous learning.
- Develop a strategic vision.
- Improve communication skills and foster soft skills.
- Encourage users to be aligned with the values and objectives of the institution.

These Learning Experiences are structured in tabs that allow the user to correctly organize the work:

- <u>Lessons/Program</u>: This tab collects the initial information about your experience and all the content is included. This is displayed organized by modules and sections.
- <u>Exercises</u>: This tab is only visible to you (moderator) within a Learning Experience. In it, you can create a bank of exercises, edit any of them and even deactivate or activate them as you wish.
- <u>Forum</u>: In this section you can start a debate or discussion, introducing a thread so that the rest of the users can respond and add their opinions.
- <u>Quotes:</u> In this tab you can see certain paragraphs, phrases or words that you have previously selected from the text of an e-book.
- <u>Chat:</u> It works as an instant messaging tool. It can be used to resolve doubts, comments and more.
- <u>Statistics</u>: This section will show the participation of each user in the Experience, as well as the content worked on, and the hours dedicated to each of them.
- <u>Survey</u>: This option will allow you to establish satisfaction questions about the content or the Learning Experience, directed to the users who have participated in it.

#### **1. Clone a Learning Experience**

The Learning Ecosystem offers you the possibility to clone Learning Experiences created by experts and facilitated by other members of the community. You can adapt and customize these Experiences to your preferences if you wish.

This will allow you to quickly incorporate an experience ready to work with the users of your choice.

To clone any Experience, click on your user area (top right corner) in your ecosystem and select the *"Learning Experiences"* section.

|                                                                                                    | ब ⊄ ⊟ ⊚ (≡ м) ०                                                                                  |
|----------------------------------------------------------------------------------------------------|--------------------------------------------------------------------------------------------------|
| Union is strength<br>learn to work as a team                                                                                                    |                                                                                                  |
| Learn to work as a team                                                                                                    | <ul> <li>Events</li> <li>Content Suggestions</li> <li>History</li> <li>MORE</li> </ul>           |
| Enconaction<br>Finding Space for<br>Teamwork<br>Solution<br>Teamwork<br>Teamwork<br>Teamwork<br>Teamwork<br>Teamwork<br>Teamwork<br>Teamwork<br>Teamwork<br>Teamwork<br>Teamwork<br>Teamwork<br>Teamwork<br>Teamwork | <ul> <li>Searches</li> <li>Challenges</li> <li>Ranking and badges</li> <li>Statistics</li> </ul> |
|                                                                                                    | Notifications                                                                                    |

Click on "Go to learning experiences"

| ODI       |                     | ŵ ¤ ₫ छ ≡ M q                                                                                                    |
|-----------|---------------------|----------------------------------------------------------------------------------------------------|
|           |                     | «                                                                                                    |
|           | My collection       | GO TO LEARNING EXPERIENCES         CREATE EXPERIENCE         GRADES         CERTIFICATES                                                                                                    |
| ß         | Learning Platform   | ĸ                                                                                                    |
| Þ         | Holds               | Moderating                                                                                                    |
| =⊳        | Lists               |                                                                                                    |
| Ö         | Events              |                                                                                                    |
| Q         | Content Suggestions | - fan skigero<br>Inoze                                                                                                    |
| C         | History             | Career                                                                                                    |
| ٩         | Searches            | decisions (1)                                                                                                    |
| R.        | Challenges          | Self-learning                                                                                                    |
| 8         | Ranking and badges  | Sentearning                                                                                                    |
| <u>.h</u> | Statistics          |                                                                                                    |
| ¢         | Notifications       | Hereaftersteinen Begenster bereiten Begenster Begenster bereiten Begenster Begenster bereiten Begenster Begenster Be |
| ⑦ Supp    | port count          |                                                                                                    |

Click on the editing button, located in the bottom right corner, and in the dropdown menu that opens, select the *"Experience Repository"* option. To perform a more precise search, you can filter by name, language, author, or date using the *"Show Filters"* button located at the top right.

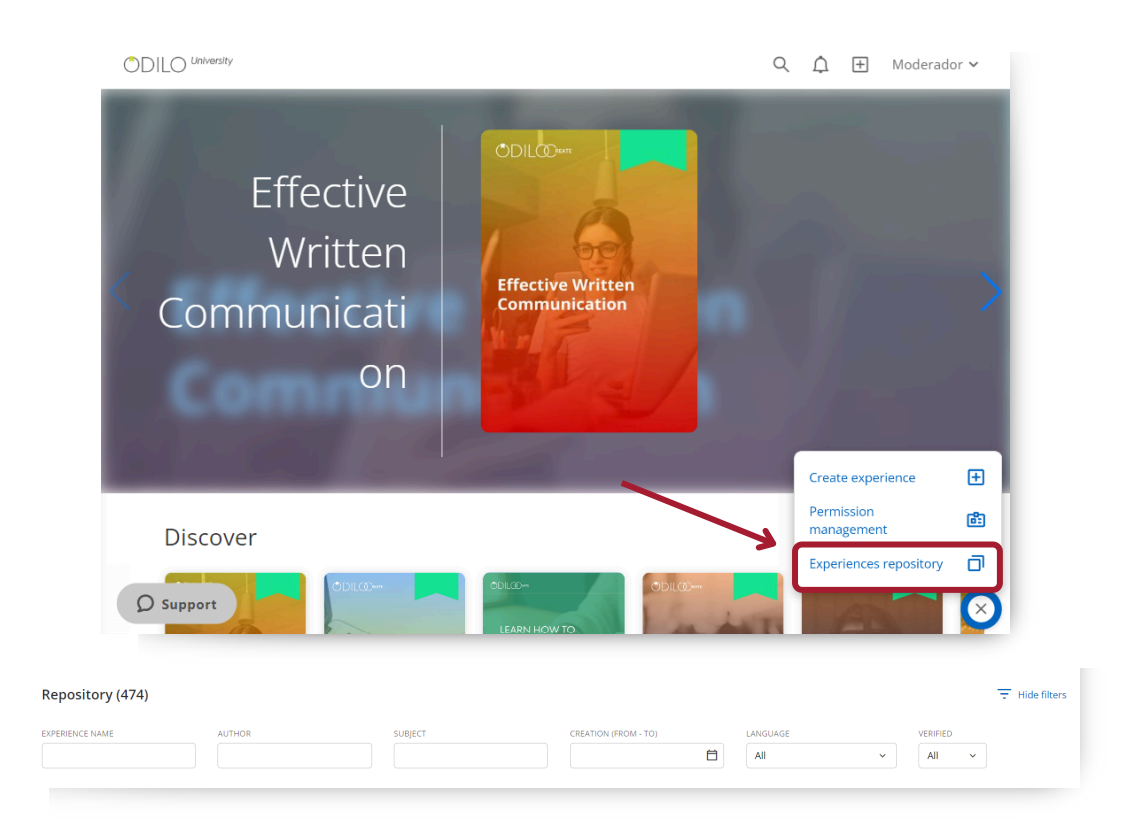

If you want to know the contents found within an Experience, click on its name to preview it.

| ဧ Sustainability 1                                                                                                    | 101                                                                                                    |                                                                                                    |                                   | × |
|----------------------------------------------------------------------------------------------------|----------------------------------------------------------------------------------------------------|----------------------------------------------------------------------------------------------------|-----------------------------------|---|
| <ul> <li>Welcome to this Learning Experience is bas</li> <li>This Learning Experience is suit departments.</li> <li>Upon completion of this Learnin</li> <li>Explain the basics of sustaina</li> <li>Describe the pillars of sustaina</li> <li>Create a framework for a sust</li> </ul> | rience, where you will learn about <b>Su</b><br>ed on e-books, audiobooks, videos, a<br>able for any employee interested in i<br>ng Experience, <b>you will be able to:</b><br>bility and corporate social responsib<br>ability and how they relate to differe<br>tainability strategy based on innovati | stainability.<br>and activities to test your knowledge.<br>becoming more sustainable in the wo<br>lity.<br>nt stakeholders.<br>on. | rkplace, especially for IT and HR | Ĭ |
| SUBJECT<br>Sustainability, CSR<br>VISIBILITY<br>Public                                                                                                    | EXERCISES<br>5<br>VERIFIED<br>Yes                                                                                                    | LANGUAGE<br>English - EN                                                                                                    | MANDATORY TRAINING<br>No          |   |

Clicking "*Clone*", you can begin to set your experience according to the needs of your institution, indicating the information in the required fields.

| 🕻 Back                                                                                    |             | Experiences reposito                     | ry         |              |          |                     |
|-------------------------------------------------------------------------------------------|-------------|------------------------------------------|------------|--------------|----------|---------------------|
| Repository (11)                                                                           |             |                                          |            |              |          | 👻 Show filters      |
| Experience name                                                                           | Author      | Subject                                  | Creation   | Language     | Verified |                     |
| Discover the Circular Economy                                                             | ODILOCREATE |                                          | 05/12/2023 | Spanish - ES | Yes      | Clone               |
| Routines for healthier living                                                             | ODILOCREATE |                                          | 03/20/2023 | Spanish - ES |          | Clone               |
| How to Create a Successful CV                                                             | ODILOCREATE | Create a CV, Personal Branding, LinkedIn | 02/01/2023 | English - EN | No       | Clone               |
| Effective communication in a job interview                                                | ODILOCREATE | Effective Communication, Job Interview   | 02/01/2023 | English - EN | No       | Clone               |
| Discover electric cars                                                                    | ODILOCREATE |                                          | 01/17/2023 | English - EN | No       | Clone               |
| Introduction to HTML and CSS                                                              | ODILOCREATE | HTML, CSS, Front end                     | 01/17/2023 | English - EN | No       | Clone               |
| Introduction to basic genetics                                                            | ODILOCREATE |                                          | 11/11/2022 | English - EN | No       | Clone               |
| Asking the right questions                                                                | ODILOCREATE |                                          | 09/29/2022 | English - EN | No       | Clone               |
| How to write academic papers                                                              | OdlioCreate | Academic papers, Writing                 | 08/23/2022 | English - EN | No       | Clone               |
| Digital competence of university professors:<br>Creation of Digital Educational Resources | OdiloCreate |                                          | 08/23/2022 | English - EN | No       | Clone               |
|                                                                                           |             | K K 1 of 2 > 3                           |            |              |          |                     |
| ③ Support                                                                                 |             | Powered by Odilo. All right reserved.    |            |              |          | Language: English ~ |

**Clone Standard Unit** 😤 Standard Unit Settings About DURATION Discover the circular economy - Cathedra 1 - MH JDIL@ LANGUAGE Spanish - ES START DATE - END DATE VISIBILITY O Private Discover the Circular Economy Public MANDATORY Yes
 No Activate chat and direct message  $\begin{array}{c|c} \mbox{DESCRPTION} \\ \hline \mbox{Paragraph} & \vee & \mbox{B} & I & \mbox{U} & \mbox{\oplus} & \mbox{A} & \vee & \mbox{O} & \mbox{O} & \mbox{out will be} \\ \hline \mbox{} & & & & & & \\ \hline \mbox{} & & & & & & & \\ \hline \mbox{} & & & & & & & \\ \hline \mbox{} & & & & & & & \\ \hline \mbox{} & & & & & & & \\ \hline \mbox{} & & & & & & & \\ \hline \mbox{} & & & & & & & \\ \hline \mbox{} & & & & & & \\ \hline \mbox{} & & & & & & \\ \hline \mbox{} & & & & & & \\ \hline \mbox{} & & & & & & \\ \hline \mbox{} & & & & & \\ \hline \mbox{} & & & & & \\ \hline \mbox{} & & & & & \\ \hline \mbox{} & & & & \\ \hline \mbox{} & & & \\ \hline \mbox{} & & & & \\ \hline \mbox{} & & & & \\ \hline \mbox{} & & & \\ \hline \mbox{} & & & \\ \hline \mb$ Share this experience in the repository Welcome to this Learning Experience, where you will be discovering the Circular Economy. Certificate This Learning Experience is based on audiobooks, videos, articles, podcasts and activities to test your knowledge. Activate Certificate This Learning Experience is suitable for any employee interested in gaining knowledge about what the Circular Economy is as well as how it's being implemented around the world as a sustainable alternative to the current Linear economic model. Experience information INSTITUTION It will give you knowledge of the basic concepts of the Circular Economy and how to implement it (including an example of a corporation already applying its principles in their operations). But you will also hear the other side of the story, that is, some of the arguments that criticize the Circularity movement. SUBJECT Upon completion of this Learning Experience, you will be able to: Explain what the Circular Economy is and what are its principles.
 identify the main challenges to transition to a Circular Economic model, and the most relevant strategies to overcome these challenges.
 P = SMN
 215 WORDS FOURID IN TIME # Advanced settings TAGS 🛈 0/10

Powered by Odilo. All right reserved.

Language: English ~

**Name:** It is recommended to name the Experience precisely to be able to quickly identify it, for example: Topic, level and the name of the person responsible for the Experience. <u>"Research - Project 1".</u>

**Cover:** You can edit the image by clicking on it (when cloning, will add an image by default).

**Description:** The description will already be available in the corresponding section, however, you can edit everything you wish from the text area. You can add images, graphics, videos or embedded elements. This will be the first thing users see when they access an Experience.

Language: Choose the desired language.

**Visibility:** <u>Public experiences</u> will be accessible to all members of the institution without the need for an invitation. <u>Private experiences</u> are preferable when working with specific groups, and they will need an invitation to join.

**Mandatory:** By designating mandatory, the user must complete each section and exercises in this Learning Experience.

**Set End Date:** There are two options to configure this setting:

- "Set start and end dates": Defines a mandatory date range for users to complete the Learning Experience.
- "Limit days for completion": Sets a specific amount days to complete the Learning Experience within the given date range.

**Important:** If the Learning Experience is set as mandatory, an end date must be assigned.

**Chat:** As a moderator, you can turn this tab on or off at any time.

**Share in repository:** Enabling this option will allow other moderators to clone your Experience.

**Certificate:** moderators can enable a certificate to be obtained at the end of the Experience, establishing a sending date and cut-off mark. Users will receive a link that will allow them to add this certificate directly to their LinkedIn profile, if they wish.

#### Experience information: Additional data.

Once you have finished setting up your experience, click the button "Clone" and you will have your first Experience created and ready to use.

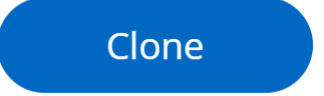

**Important:** As a moderator, you will have an editing button (B) within each Experience that will allow you to edit your content at any time.

# 2. Edit a Learning Experience

Once the Experience is cloned, you can edit it as you prefer. This will allow you to customize each Experience to the needs of your institution. You will be able to edit lessons and sections, activities and exercises and incorporate forums with discussion threads if you wish.

#### 2.1 Edit the Experience settings

If you would like to return to your Experience settings area and edit the fields, click the edit button and select the first option.

|                                                                                                    | Lessons                                                             | Exercises                                                                                              | Forum                                               | Quotes                                     | Statistics     | Survey |                     |                                                                                       |              |
|----------------------------------------------------------------------------------------------------|---------------------------------------------------------------------|----------------------------------------------------------------------------------------------------|-----------------------------------------------------|--------------------------------------------|----------------|--------|---------------------|---------------------------------------------------------------------------------------|--------------|
| )<br>biscover the circular economy -                                                                                                    | Catheo                                                              | dra 1 - Mł                                                                                             | 4                                                   |                                            | ♡ <            |        | Experience details  |                                                                                       |              |
| Welcome to this Learning Experience, where you will be <b>disc</b> .<br>This Learning Experience is based on audiobooks, videos, ar<br>This Learning Experience is suitable for any employee intere-<br>ible in provide the suitable for any employee intere-<br>being implemented around the world as a sustainable altern<br>build give you invaded on the back moneters of the Cand | ticles, podcas<br>sted in gainin<br>ative to the ci<br>ar Economy a | Circular Economy<br>ts and activities to<br>g knowledge abou<br>urrent Linear ecor<br>nd how to implem | test your know<br>at what the Circi<br>nomic model. | ledge.<br>Jlar Economy is<br>an example of | as well as how |        | Disconce<br>Econori | er the Circular<br>my                                                                 |              |
| :heduled video calls                                                                                                    |                                                                     |                                                                                                    |                                                     |                                            | Create         |        | 🛱 Experience Type   | Standard Unit                                                                         |              |
| enteined in this consulance                                                                                                    |                                                                     |                                                                                                    |                                                     |                                            |                |        | O Duration          | Edit Standard Unit                                                                    | Ø            |
| ontained in this experience                                                                                                    |                                                                     |                                                                                                    |                                                     |                                            |                |        | Kollowers           | Delete Standard Unit                                                                  | Ξ            |
| Module 1: Introduction to the Circular Ec                                                                                                    | onomy                                                               |                                                                                                    |                                                     |                                            | ~              |        |                     | Archive Standard Unit                                                                 | ¥            |
| Module 1: Introduction to the Circular Eco     Module 2: Implementing the Circular Eco                                                                                                    | onomy<br>nomy                                                       |                                                                                                    |                                                     |                                            | ~              |        |                     | Archive Standard Unit<br>Clone Standard Unit<br>New Jesson                            | ت<br>0<br>۳, |
| Module 1: Introduction to the Circular Ec     Module 2: Implementing the Circular Eco     Module 3: Limitations of the Circular Eco                                                                                                    | onomy<br>nomy<br>nomy                                               |                                                                                                    |                                                     |                                            | ~              |        |                     | Archive Standard Unit<br>Clone Standard Unit<br>New Jesson<br>Sort Jessons<br>New Tab |              |

#### 2.2 Edit or add lessons

To edit any lesson, you must click on the lesson name and enter to one of the sections (you will be able to see the path of your experience in the right panel), click on the editing button () at the bottom and choose the option *"Edit lesson"*. From here you will access the editing area, where you can edit it and/or add more sections.

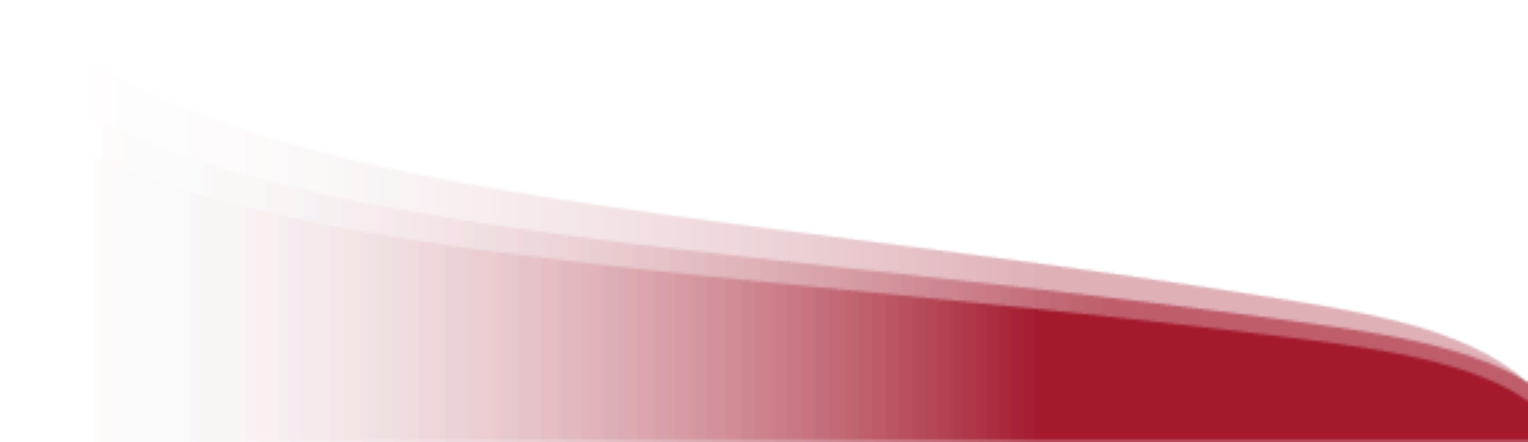

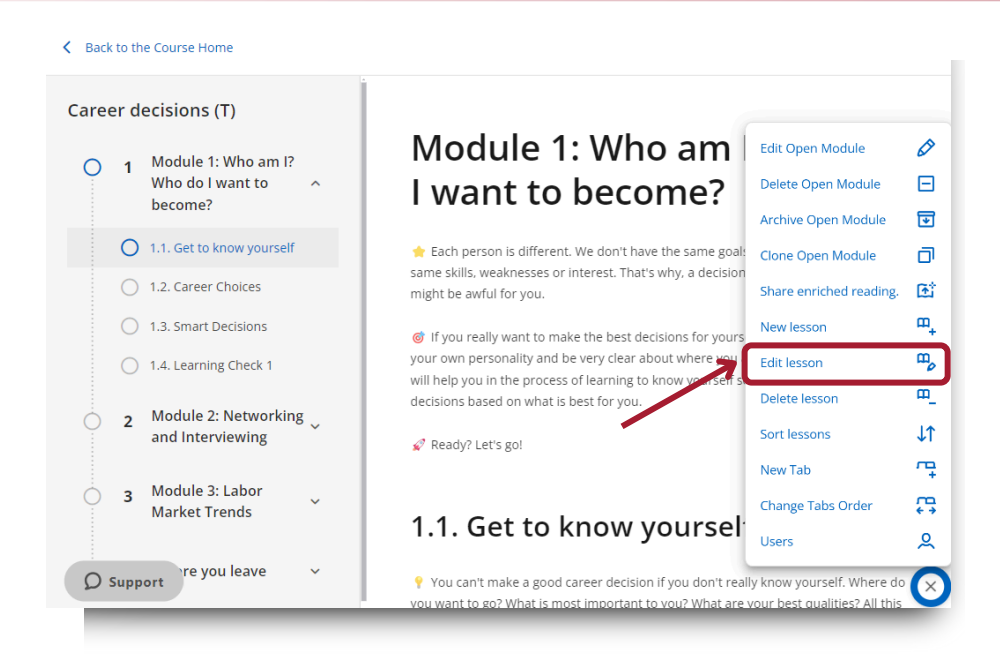

When you finish editing, click "Save" and you will return to your Learning Experience.

#### 2.3 Edit or add sections

If you would like to edit or add sections of a lesson, you must enter *"Edit lesson"*. From here, you can navigate through its different sections by clicking on them from the side panel.

| TLE                                                                                                |             |                 |          |                     |          |        |        |                                |                       |            |                             | Required    |   | 1.1. What is the Circular Economy?          |
|----------------------------------------------------------------------------------------------------|-------------|-----------------|----------|---------------------|----------|--------|--------|--------------------------------|-----------------------|------------|-----------------------------|-------------|---|---------------------------------------------|
| Module 1: Introdu                                                                                  | ction to th | e Circular E    | conomy   |                     |          |        |        |                                |                       |            |                             |             |   | 1.2. The limits of the Linear Economy       |
| ESCRIPTION                                                                                         |             |                 |          |                     |          |        |        |                                |                       |            |                             |             |   | 1.3. The principles of the Circular Economy |
| Paragraph ~                                                                                        | в           | r⊻ <del>s</del> | <u>A</u> | 2                   | ٢        | Ω 🛃    | Þ      | Add Ifra                       | ne 8                  | <b>H</b> ~ |                             |             | 0 | 1.4. Learning Check 1                       |
| <ul> <li>Inis module</li> <li>similar approach</li> <li>Circularity.</li> <li>Let's gol</li> </ul> | will aim t  | io explain t    | ne basic | concep<br>, the lin | itations | of the | urrent | iomy, starting<br>t economic r | g with tr<br>nodel, a | nd the     | ition and o<br>principles o | ither<br>of |   |                                             |
|                                                                                                    |             |                 |          |                     |          |        |        |                                |                       | -          |                             |             |   |                                             |

To create a new section, click "Add section" and select the type of section to include and save your changes with the "Save" button at the bottom.

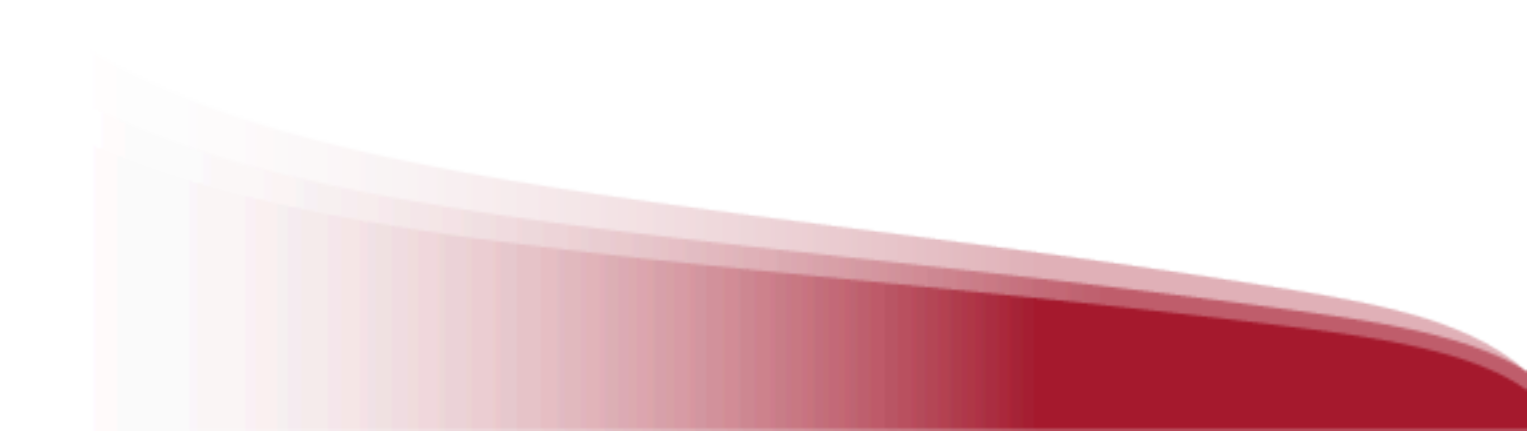

#### 2.4 Edit exercises

If you want to edit the activities within your Learning Experience, go to the *"Exercises"* tab and click on the pencil icon located on the right side of the exercise you wish to edit.

| Lessons     Exercises     Forum     Quotes     Statistics     Survey       Active     Name     Public       III     O     O     O       III     O     IIII     O     O       III     O     IIIII     O     O                                                                                                    | Career | er decisions (T) |           |       |        |            |        |       |
|----------------------------------------------------------------------------------------------------|--------|------------------|-----------|-------|--------|------------|--------|-------|
| Active     Name     Public       III     Image: Check 1     Image: Check 2       III     Image: Learning Check 2     Image: Check 2                                                                                                    |        | Lessons          | Exercises | Forum | Quotes | Statistics | Survey |       |
| Image: Second second second    | Active | ve Name          |           |       |        |            | Public |       |
| Image: Second second se | •      | Learning Check 1 |           |       |        |            | 0      | Ø 1 🗹 |
|                                                                                                    | 1      | Learning Check 2 |           |       |        |            | 9      | 00    |
| Learning Check 3                                                                                                    |        | Learning Check 3 |           |       |        |            | 0      | 0     |
| III 🖉 Example O 🖉 🗋                                                                                                    |        | Example          |           |       |        |            | 0      | 0     |

#### 2.5 Create forums

To create discussion forums that are accessible to all members of your Learning Experience, click the *"Forum"* tab and add text, images, videos, and encrypted items to the text area.

|                          | Lessons | Exercises Forum Quotes         | Statistics | Survey                                                          |         |                      |
|--------------------------|---------|--------------------------------|------------|-----------------------------------------------------------------|---------|----------------------|
|                          |         |                                |            |                                                                 |         |                      |
|                          |         | No thread started yet          |            |                                                                 |         |                      |
| Create new thread        |         |                                |            |                                                                 |         |                      |
| Paragraph $\vee$ B I U S |         | 🚮 Add Iframe 🔗 🎛 🗸 System Font | ∨ 12pt     | $\vee$ $X^2$ $X_2$ $\leftrightarrow$ $\underline{I}_x$ $\equiv$ | 338 G 0 |                      |
| P Mark as private        |         | Add Reset                      | )          |                                                                 | 5 WC    | PRDS POWERED BY TINY |
|                          |         |                                |            |                                                                 |         |                      |
|                          |         |                                |            |                                                                 |         |                      |
|                          |         |                                |            |                                                                 |         |                      |

#### 2.6 Add and reorder tabs

|                                                                                                    | Lessons Exercises Forum                                                                                              | Quotes Statistics Su           | irvey               |                                                                                                    |
|----------------------------------------------------------------------------------------------------|----------------------------------------------------------------------------------------------------|--------------------------------|---------------------|----------------------------------------------------------------------------------------------------|
| Discover the circular econo                                                                                                    | omy - Cathedra 1 - MH                                                                                                | ♡ <                            | Experience details  |                                                                                                    |
| 4 Welcome to this Learning Experience, where you                                                                                    | will be discovering the Circular Economy.                                                                            |                                | gannony             | 5555 0                                                                                             |
| This Learning Experience is based on audiobooks                                                                                     | ), videos, articles, podcasts and activities to test your knowl                                                      | edge.                          | 1.00                | 411                                                                                                |
| This Learning Experience is suitable for any empli-<br>it's being implemented around the world as a sustain                         | oyee interested in gaining knowledge about what the Circu<br>sable alternative to the current Linear economic model. | lar Economy is, as well as how | Discover<br>Economy | the Circular                                                                                       |
|                                                                                                    | f the Circular Economy and how to implement it (including                                                            |                                | a second            | 1 Care                                                                                             |
|                                                                                                    |                                                                                                    |                                |                     | a parata                                                                                           |
| Scheduled video calls                                                                                                    |                                                                                                    | Create                         |                     |                                                                                                    |
| No video calls scheduled                                                                                                    |                                                                                                    |                                | Co experience Type  | Standard Unit                                                                                      |
|                                                                                                    |                                                                                                    |                                | () Duration         | Edit Standard Unit                                                                                 |
| Contained in this experience                                                                                                    |                                                                                                    |                                |                     |                                                                                                    |
| Contained in this experience                                                                                                    |                                                                                                    |                                | 🙊 Followers         | Delete Standard Unit                                                                               |
| Contained in this experience                                                                                                    | ircular Economy                                                                                                    | ~                              | 🕺 Followers         | Delete Standard Unit<br>Archive Standard Unit                                                      |
| Contained in this experience  Module 1: Introduction to the C                                                                       | ircular Economy                                                                                                    | ~                              | <u>ぬ</u> Followers  | Delete Standard Unit<br>Archive Standard Unit<br>Clone Standard Unit                               |
| Contained in this experience 1 Module 1: Introduction to the C 2 Module 2: Implementing the Cir                                     | ircular Economy<br>cular Economy                                                                                     | •                              | R Followers         | Delete Standard Unit<br>Archive Standard Unit<br>Clone Standard Unit<br>New Jesson                 |
| Contained in this experience           1         Module 1: Introduction to the C           2         Module 2: Implementing the Cir | ircular Economy<br>rcular Economy                                                                                    | *<br>*                         | ନ୍ତୁ Followers      | Delete Standard Unit<br>Archive Standard Unit<br>Clone Standard Unit<br>New lesson<br>Sort lessons |

You can add tabs to your Experience or reorder existing ones from the editing button.

## 3. Create Experiences from scratch

To create an Experience from scratch, click on the *"CREATE LEARNING EXPERIENCE"* button found under the first carousel and choose the type de Experience you want to create.

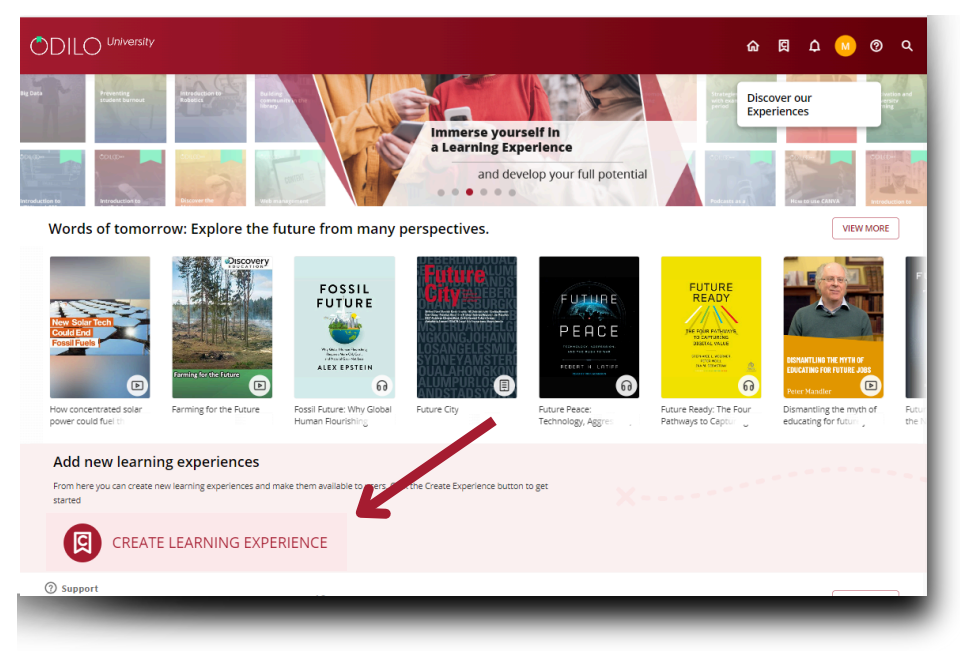

\*If you cannot see this button, access "Go to Learning Platform" from your user area and re-enter your ecosystem again.

You will be able to review a brief summary of the types of Experiences below the title of each one.

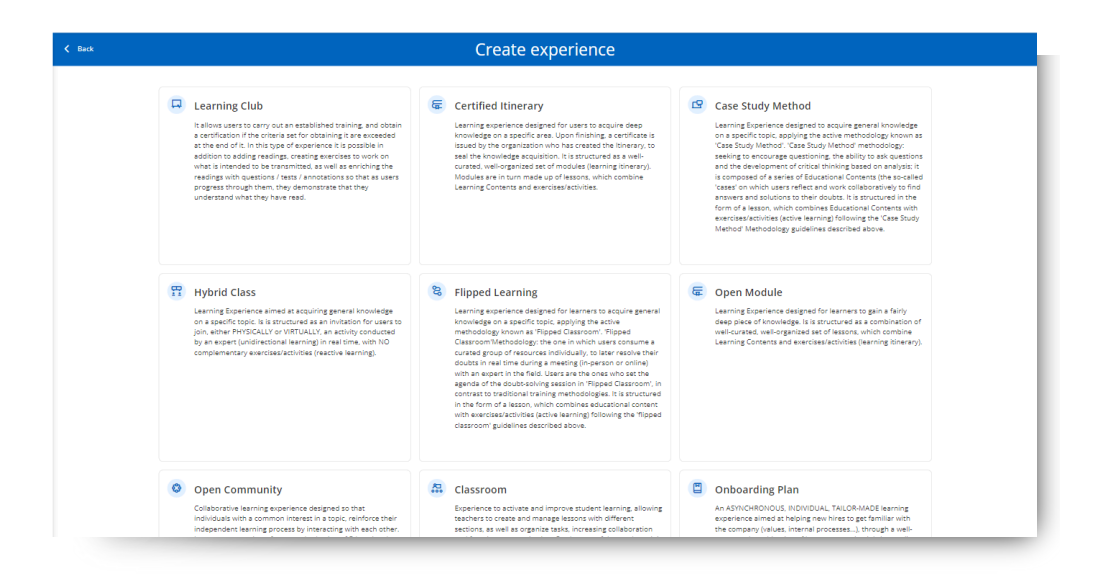

Select the option: *"From scratch"*. You can set the Experience by completing the required information. (see section *"Clone a Learning Experience"*)

| From scratch | From repository |
|--------------|-----------------|

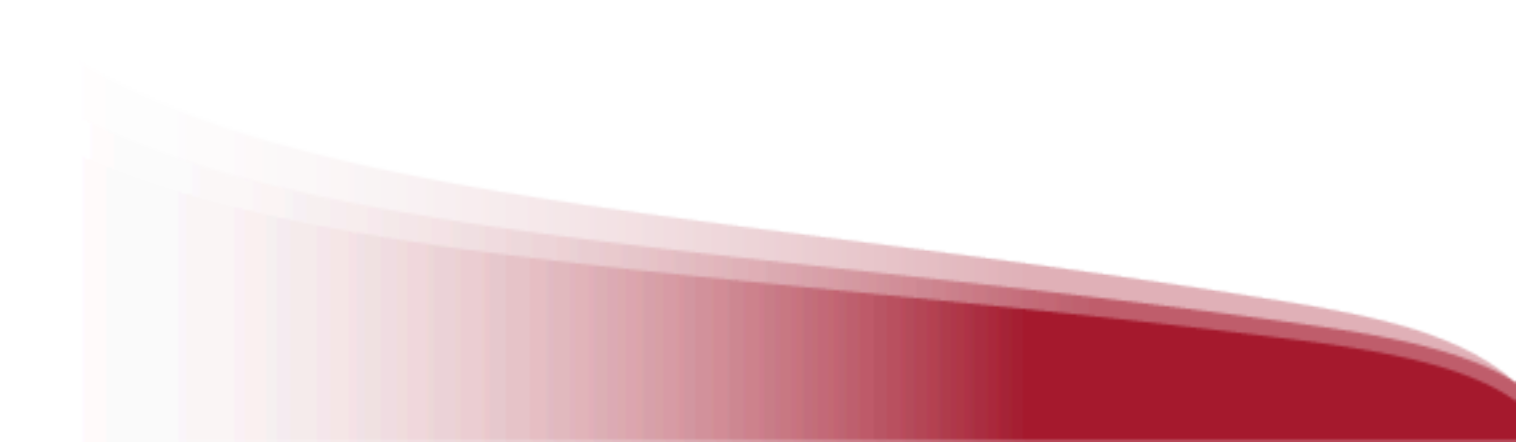

| 🕏 Standard Unit                          |                                         |
|------------------------------------------|-----------------------------------------|
| About                                    | Settings                                |
| NAME Required                            | DURATION                                |
|                                          |                                         |
|                                          | LANGUAGE                                |
|                                          | English - EN 🗸                          |
| ۵                                        | START DATE - END DATE ①                 |
| Drop image here or click                 | VERNITY                                 |
| Max. 5 Mib. Formats: gru, grbu, PMa, 590 | Private                                 |
|                                          | Public                                  |
|                                          | MANDATORY                               |
| Paragraph V B I U S A V V ····           | • No                                    |
|                                          | Activate chat and direct message        |
|                                          | Share this experience in the repository |
|                                          |                                         |
|                                          | Certificate                             |
|                                          | Activate Certificate                    |
|                                          | Experience information                  |
|                                          | INSTITUTION                             |
|                                          |                                         |
|                                          | GROUP                                   |
|                                          |                                         |
|                                          | SUBELI                                  |
| P 0 WORDS POWERED BY TINY A              |                                         |
|                                          | Advanced settings                       |
|                                          | TAGS (0) 0/10                           |
|                                          |                                         |
|                                          | VERSION                                 |
|                                          |                                         |

## 3.1 Add the first lesson

To add your first lesson, click on the button *"New lesson"*. You can set your lesson and add sections within it.

| Lesso                              | s Exercises Forun | n Quotes Statistics |                    |               |
|------------------------------------|-------------------|---------------------|--------------------|---------------|
| Circular economy - Semester 1 - MH |                   | ♡ <\$               | Experience details |               |
| cheduled video calls               |                   | Create              |                    |               |
| o video calls scheduled            |                   |                     |                    |               |
| iontained in this experience       | Ð                 | New lesson          | 51<br>21           |               |
|                                    |                   |                     | ]                  |               |
|                                    |                   |                     | 😂 Experience Type  | Standard Unit |
|                                    |                   |                     | Rollowers          | 1 View        |

|                       |                     |                       |           |      |        | New   | less | on         |               |            |  |
|-----------------------|---------------------|-----------------------|-----------|------|--------|-------|------|------------|---------------|------------|--|
|                       |                     |                       |           |      |        |       |      |            |               |            |  |
|                       |                     |                       |           |      |        |       |      |            |               |            |  |
| esson                 |                     |                       |           |      |        |       |      |            |               | New lesson |  |
| LE                    |                     |                       |           |      |        |       |      |            | Required      |            |  |
|                       |                     |                       |           |      |        |       |      |            |               |            |  |
| SCRIPTION             |                     |                       |           |      |        |       |      |            |               |            |  |
| Paragraph ~           | B I ⊻ <del>S</del>  | <u>A</u> ~ <u>Z</u> ~ | ΘΩ        | Ø 🕨  | Add If | ame 🖉 | 9 ⊞~ |            |               |            |  |
|                       |                     |                       |           |      |        |       |      |            |               |            |  |
|                       |                     |                       |           |      |        |       |      |            |               |            |  |
|                       |                     |                       |           |      |        |       |      |            |               |            |  |
|                       |                     |                       |           |      |        |       |      |            |               |            |  |
|                       |                     |                       |           |      |        |       | 0 V  | IORDS POWE | RED BY TINY 🦽 |            |  |
|                       |                     |                       |           |      |        |       |      |            |               |            |  |
| ections               |                     |                       |           |      |        |       |      |            |               |            |  |
|                       |                     |                       |           |      |        |       |      |            |               |            |  |
| d sections, you can a | dd as many as you o | consider appropria    | ste:      |      |        |       |      |            |               |            |  |
|                       |                     | Œ                     | Add secti | on 🗸 |        |       |      |            |               |            |  |
| ipport                |                     |                       |           |      |        |       |      |            |               |            |  |

**Important:** It is important to save if you are not actively working on creating an Experience. In order to ensure security, accounts are logged out after a set amount of inactivity.

#### 3.2 Add sections to a new lesson

Within your lessons, you can add different types of sections.

| Sect     | ons                                                                                                    |
|----------|----------------------------------------------------------------------------------------------------|
| Add sect | ons, you can add as many as you consider appropriate:                                                                                                    |
|          | $\bigoplus$ Add section $\land$                                                                                                    |
| =        | <b>Texts, images and other</b><br>Add relevant information to share with users, as well as videos, images, links, etc.                                         |
|          | <b>Resources</b><br>Section in which to include catalog resources, catalog new resource, add external link or<br>choose an enriched reading of the repository. |
| 0        | <b>Exercises</b><br>Option to add activities/exercises from which users consolidate and demonstrate the<br>knowledge acquired.                                 |

#### **Text section**

By selecting the option *"Text, images and other"* your new section will be displayed. You must add a title for this section and then include the information within the description section.

- Text
- Images
- Videos from Youtube (Click on the button **b** and paste the video URL)
- External Links
- Elements iframe encrypted (from this button 🖾 Add Iframe paste the encrypted link)

| ≡ Sec      | tio | n - | Te | xts | s, ir | na       | ge  | s ar       | nd | oth | er |   |        |      |   |    |        |         |            | Ū     |
|------------|-----|-----|----|-----|-------|----------|-----|------------|----|-----|----|---|--------|------|---|----|--------|---------|------------|-------|
| ITLE       |     |     |    |     |       |          |     |            |    |     |    |   |        |      |   |    |        |         | Requ       | uired |
|            |     |     |    |     |       |          |     |            |    |     |    |   |        |      |   |    |        |         |            |       |
| ESCRIPTION |     |     |    |     |       |          |     |            |    |     |    |   |        |      |   |    |        |         |            |       |
| Paragraph  | ~   | в   | I  | U   | ÷     | <u>A</u> | ~ 4 | <u>*</u> ~ |    | Ω   | *  | ► | Add If | rame | 8 | ₩~ |        |         |            |       |
|            |     |     |    |     |       |          |     |            |    |     |    |   |        |      |   |    |        |         |            |       |
| P          |     |     |    |     |       |          |     |            |    |     |    |   |        |      |   |    | 0 WORI | DS POWE | RED BY TIN | IY /  |

#### **Resource section**

You will be able to directly add: resources from the ecosystem catalog, your own resources, and even add external links. Participants will enter directly to these resources according to the itinerary you have established.

| urces                                                                                                    |
|----------------------------------------------------------------------------------------------------|
| ntent you want                                                                                                    |
| Search for a title Insert a resource of those available in the catalog.                                                     |
| Catalog a resource<br>Catalog an resource (.pdf, .EPUB, .mp3, .mp4) so that it is available only in this experience.        |
| External link<br>Add in the section a link that redirects the user to another content of external interest to the platform. |
| Enhanced Readings Repository<br>Include in the section a reading containing questions, tests, and/or annotations.           |
|                                                                                                    |

You will have to add the desired resource by choosing from the following options:

- **Search for a title:** Search for content from the ecosystem catalog by typing the name of the resource in the search bar. Then, if you wish, you can choose the dates on which that content will be available to the user.
- **Catalog a resource:** You will be able to upload your own content to the lessons through this option (for example: Conferences, research articles, official documents of the institution, etc.). To do this, you must complete the information, title, author, synopsis fields and then upload the desired resource from your computer (pdf, mp3, mp4, epub formats).
- **External link:** You will be able to link to a different website within your lessons. When you click on this option, you must complete the required information and then paste the desired link in the URL section. You can include any content such as an external web page, an article, social network links, etc.
- Enhanced Readings Repository: Choosing this option, you can add already enhanced readings from the repository to your lesson. To do this, write the title of the content you want in the search bar. To review them, click on the name of the resource and a pop-up window will show you information related to the content.

#### **Exercise section**

Since this digital training resource will become a support tool for the participant's understanding and internalization of content, these sections will facilitate their learning in each lesson.

To add an exercise to your lesson, add a section title, add a brief description and then add the exercise.

You can add exercises in 2 ways, depending on your needs:

**Add exercises:** Your platform allows you to create an exercise bench from the *"Exercises"* tab, which you can set independently and at any time. You can include any of these exercises in your lessons directly in the section.

**New exercise:** If you haven't previously established your exercises, You can create new exercises directly from your sections by clicking *"New exercise"* and setting up a new exercise from scratch.

|  | Add exercises | New exercise |  |
|--|---------------|--------------|--|
|  |               |              |  |
|  |               |              |  |
|  |               |              |  |
|  |               |              |  |
|  |               |              |  |
|  |               |              |  |
|  |               |              |  |
|  |               |              |  |

When creating a new exercise, a form will open where you must complete the required fields. You can set the exercise to **allow between 1 and 100 attempts**, so users can retry if they do not achieve the expected score. By enabling this option, you can **establish a minimum passing grade** for the exercise, meaning the user will only be able to submit the exercise when they meet the configured minimum grade.

By selecting start and end dates, users will only be able to access and interact with the exercise or assignment during those dates.

|                      | AUTHOR           | COUNTRY            | DATE        |          |   | 1.1. Get to know yourself |
|----------------------|------------------|--------------------|-------------|----------|---|---------------------------|
| AcademicLP           | Moderador        | Spain              | Sep 26, 202 | 14       |   | in det o kion yoursen     |
| TITLE                |                  |                    |             | Required |   | 1.2. Career Choices       |
| Example              |                  | 1                  |             |          |   | 1.3. Smart Decisions      |
|                      |                  |                    |             | 4        | 0 | 1.4. Learning Check 1     |
| LANGUAGE             | ATTEMPTS (1-100) | START DATE - END D | ATE         |          |   | Example                   |
| English 🗸            | 3                |                    |             | <b></b>  |   |                           |
| Content              | UE U Maximum i   | grade. 10          |             |          |   |                           |
|                      |                  |                    |             |          |   |                           |
| CONTENT              | BIUS             | <u>A</u> ~ 🗶 ~ 😂   | Ω           |          |   |                           |
| CONTENT<br>Paragraph |                  |                    |             |          |   |                           |

Click on "Add Questions" and choose the type of question you want. Configure it and save it. You will see the questions listed at the bottom of the page. You can add as many questions as you like to the same exercise.

| 3    | True / False question<br>example    |   |  |
|------|-------------------------------------|---|--|
| 0    | Multiple choice question<br>example | • |  |
| Save | e exercise Cancel                   |   |  |

Save your exercise, then save your section.

| Add exercises, you can add as many as yo | u consider appropriate: |
|------------------------------------------|-------------------------|
| Add exercises                            | • New exercise          |
| Added exercises                          |                         |
| Added exercises                          |                         |
| Added exercises                          |                         |

# 4. Share the Experience with other users

You will be able to share Learning Experiences with one or more users within your institution. When sharing, you will have different options, depending on your needs.

### 4.1 Share with other moderators

Your Unlimited Learning Ecosystem allows you to <u>work collaboratively</u> within your Learning Experiences.

You have the possibility to provide access permissions for these Experiences, either for support teams, that have the role of moderator within the ecosystem, or other members of the institution who will be able to contribute to the Experience, even if they are not granted moderator permissions.

When inviting another user to work as a <u>collaborator</u> within any of the Experiences, it enables simultaneous editing in order to create an effective and fulfilling Learning Experience for participants.

Once finished, you can clone the Experience to give it a more individual and personalized use to the needs of your field of studies.

To grant permissions, access your *"Learning Experience"* area from your user area and enter the *"Permissions Management"* option from your edit button.

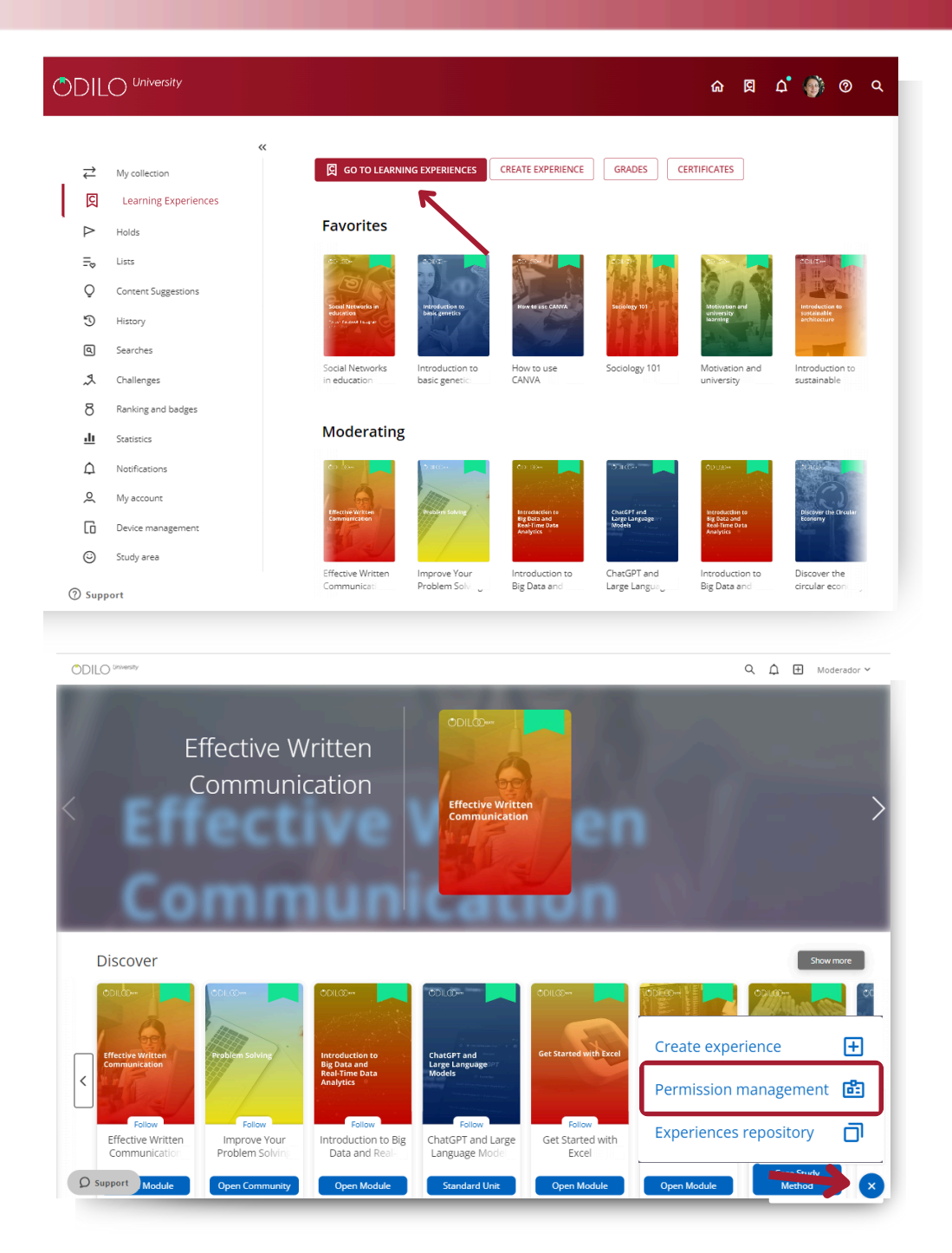

You must add the user ID(s) from the users that you want to add as collaborators and then select the Learning Experience(s) that you will share with them by clicking the + button.

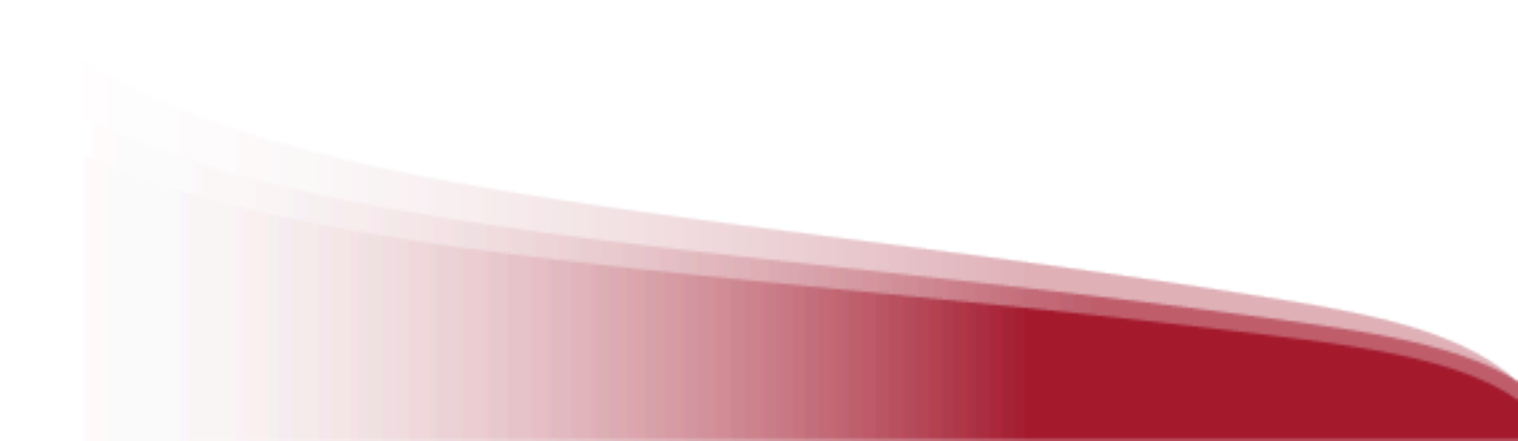

| Add collaborators separated by                                                                                   | Collaborators (4)                                                                                                    | \Xi Filter                                          |
|----------------------------------------------------------------------------------------------------|----------------------------------------------------------------------------------------------------|-----------------------------------------------------|
| commas ','                                                                                                    | Select all                                                                                                    |                                                     |
| User Identification                                                                                              | LEARNTEST285 - learntest285                                                                                                    | ⊾ <sup>א</sup> Ш                                    |
| Assign role of:                                                                                                  | Manuel Vera - manuveraguitarra@gmail.com                                                                                                    | ĸ <sup>⊅</sup> Ш                                    |
| Collaborator                                                                                                    | marilou grace perez - mgrace2021                                                                                                    | ⊾ <sup>7</sup> Ū                                    |
| Authorize experiences                                                                                            | marilou grace perez                                                                                                    | ⊾ <sup>7</sup> Ū                                    |
|                                                                                                    |                                                                                                    |                                                     |
|                                                                                                    |                                                                                                    |                                                     |
| Add                                                                                                    |                                                                                                    |                                                     |
|                                                                                                    |                                                                                                    |                                                     |
|                                                                                                    |                                                                                                    |                                                     |
|                                                                                                    |                                                                                                    |                                                     |
| ) Support                                                                                                    |                                                                                                    |                                                     |
| ) Support                                                                                                    | Powered by Odilo. All right reserved.                                                                                                    | Language: English Y                                 |
| ) Support                                                                                                    | Powered by Odilo. All right reserved.                                                                                                    | Language: English V                                 |
| ) Support                                                                                                    | Powered by Odilo. All right reserved.                                                                                                    | Language: English v                                 |
| ) Support                                                                                                    | Powered by Odilo. All right reserved.                                                                                                    | Language: English V                                 |
| ) Support                                                                                                    | Powered by Odio. All right reserved.                                                                                                    | Language: English v                                 |
| ) Support                                                                                                    | Powered by Oalio. All right reserved.                                                                                                    | Language: English v                                 |
| ) Support<br>RIZE EXPERIENCES                                                                                    | Powered by Odilo. All right reserved.                                                                                                    | Lenguage: English ∨                                 |
| 2 Support                                                                                                    | Powered by Odio. All right reserved.                                                                                                    | Language: English ~                                 |
| RIZE EXPERIENCES<br>rch by experience title<br>Effective Written Communicatio<br>September 1, 2023               | n                                                                                                    | Language: English ~<br>Problem Solving Skills       |
| RIZE EXPERIENCES                                                                                                 | n Improve Your F<br>September 1, 202                                                                                                    | Lenguage: English +<br>Problem Solving Skills<br>23 |
| RIZE EXPERIENCES The by experience title  Effective Written Communicatio September 1, 2023                       | n Improve Your F<br>September 1, 202                                                                                                    | Language: English ~                                 |
| RIZE EXPERIENCES<br>The by experience tite  Effective Written Communication September 1, 2023 Content: 8         | n Improve Your F<br>September 1, 202<br>Content: 4                                                                                                    | Language: English v<br>Problem Solving Skills       |
| RIZE EXPERIENCES<br>tch by experience title<br>Effective Written Communicatio<br>September 1, 2023<br>Content: 8 | n Improve Your P<br>September 1, 202<br>Internet to the second second s | Lenguage: English ~<br>Problem Solving Skills<br>23 |

New users added as collaborators to your Experience will be able to find it in their carousel named *"Moderating"* from their Learning Experiences in the user area of the learning ecosystem.

#### 4.2 Share the Experience with participants

To invite users to actively work on your Experience, there are three different options:

#### Through Link (Recommended):

You can share the entry link with the users you wish to involve in your Experience. By entering their credentials, those users will automatically become part of your Experience and can enter at any time from their Learning Experience carousels.

|                                                                                                    | Discover t                                                                                                    | he circular ec                                                                                                    | onomy ·                         | - Cathed          | lra 1 - M | 1H               |                          |
|----------------------------------------------------------------------------------------------------|----------------------------------------------------------------------------------------------------|----------------------------------------------------------------------------------------------------|---------------------------------|-------------------|-----------|------------------|--------------------------|
|                                                                                                    | Lessons                                                                                                    | Exercises Forum                                                                                                    | Quotes                          | Statistics        | Survey    |                  |                          |
| Discover the circ<br>Welcome to this Learning Exp<br>This Learning Experience is to<br>This Learning Experience is so<br>to being implemented around di<br>to a sould pue sub incodedges of | cular economy - Cather<br>perince, where you will be discovering the<br>assed on audiotoolis, videos, articles, podcas<br>utable for any employee interested in gainin<br>the world as a sustainable atternative to the of<br>the basic accesses of this Choice Interest. | dra 1 - MH<br>Grouter Economy.<br>Its and activities to test your kr<br>ing knowledge about what the G<br>urrent Linear economic model | iowledge.<br>Grouler Economy is | s, as well as how | < Ex      | perience details | insta                    |
| Scheduled video calls<br>to video calls scheduled<br>Contained in this expe                                                                                                    | rience                                                                                                    |                                                                                                    |                                 | ⊕ Create          | e         | Experience Type  | Standard Unit<br>5 Hours |
| 1 Module 1: Intr<br>2 Module 2: Imp<br>3 Module 3: Lim<br>4 Before you les<br>0 Support                                                                                                    | oduction to the Circular Economy<br>lementing the Circular Economy<br>itations of the Circular Economy<br>we                                                                                                    |                                                                                                    |                                 | *<br>*<br>*       | Ŕ         | & Followers      | 1 View                   |
|                                                                                                    | Share<br>Experience link                                                                                                    |                                                                                                    |                                 |                   |           | ×                |                          |
|                                                                                                    | Share this link with                                                                                                    | n your users to                                                                                                    | o access                        | this exp          | erience.  |                  |                          |
|                                                                                                    | http://learning-acad                                                                                                    | demic.odilo.us/c                                                                                                    | lubs/653                        | a9872f            | Õ         | Copy link        |                          |
|                                                                                                    | <b>ID</b><br>Or just share the e<br>HDZ2HPQH                                                                                                    | xperience ID.                                                                                                    |                                 |                   | ם         | Copy ID          |                          |
|                                                                                                    |                                                                                                    | _                                                                                                    | _                               | _                 |           |                  |                          |

#### <u>Through code:</u>

You can share the ID code of your Experience with a group of users, they must enter the code in their ecosystem, and they will be able to directly enter the Experience.

| Share                                                                      | ×           |
|----------------------------------------------------------------------------|-------------|
| Experience link<br>Share this link with your users to access this experier | nce.        |
| http://learning-academic.odilo.us/clubs/653a9872f                          | 🖉 Copy link |
| <b>ID</b><br>Or just share the experience ID.                              | 1           |
| HDZ2HPQH                                                                   | D Copy ID   |

To enter the code, they must go to their user area and then enter *"Go to Learning Platform"*. From there, they can paste the code that you have sent them into the *"+"* button at the top right.

| ODILO University                                                                                                    | Q ↓ → Moderador → |
|----------------------------------------------------------------------------------------------------|-------------------|
| Effective Written<br>Communication                                                                                                    |                   |
| Enter below the code of the experience you want to be<br>part of.<br>Experience code                                                                                                    |                   |
|                                                                                                    | Show more         |
| Coluze-<br>Effective Watten<br>Constantion<br>Support Coluze-<br>Problem Solving Coluze-<br>Problem Solving Coluze-<br>Coluze-<br>Colu | h txel            |

Users will find this Learning Experience under their carousels, and they can access at any time.

#### Add users manually (Recommended for small groups of participants):

You can add participants to your Experience by indicating their user IDs. This will link them directly, and they will be able to access from their carousels at any time.

You can include a message if you wish to notify them that they have been added to a new Learning Experience.

To do this, within your Experience, you must click on *"Users"* from your editing button. You can include as many users as you need, and even remove users from this section.

|                                                             |                                                                                                    |                                                         | tistics Su | rvey                  |                                                                                                    |              |
|-------------------------------------------------------------|----------------------------------------------------------------------------------------------------|---------------------------------------------------------|------------|-----------------------|----------------------------------------------------------------------------------------------------|--------------|
| Discover                                                    | he circular economy - Cathedra 1 - M                                                                                                    | н ∝                                                     | <          | Experience details    |                                                                                                    |              |
| 6 Welcome to thi                                            | Learning Experience, where you will be discovering the Circular Econom                                                                                      | у.                                                      |            | 6780225               |                                                                                                    |              |
| This Learning E                                             | perience is based on audiobooks, videos, articles, podcasts and activities t                                                                                | o test your knowledge.                                  |            |                       |                                                                                                    |              |
| This Learning E<br>'s being implement<br>'s being implement | perience is suitable for any employee interested in gaining knowledge abo<br>ted around the world as a sustainable alternative to the current Linear eco    | ut what the Circular Economy is, as wel<br>nomic model. | as how     | Discover t<br>Economy | he Circular                                                                                                |              |
| icheduled vi                                                | v<br>Jeo calls                                                                                                    | •                                                       | reate      |                       |                                                                                                    |              |
| o video calls sche                                          | duled                                                                                                    |                                                         |            | 😫 Experience Type     | Standard Unit                                                                                              |              |
|                                                             |                                                                                                    |                                                         |            | () Duration           | Edit Standard Unit                                                                                         | 0            |
|                                                             |                                                                                                    |                                                         |            |                       | Delete Standard Unit                                                                                       | Ε            |
| ontained in                                                 | this experience                                                                                                    |                                                         |            | 0                     |                                                                                                    |              |
| ontained in                                                 | this experience                                                                                                    |                                                         |            | 🙊 Followers           | Archive Standard Unit                                                                                      | ¥            |
| ontained in                                                 | this experience                                                                                                    |                                                         | ~          | සි Followers          | Archive Standard Unit                                                                                      | 1<br>0       |
| ontained in                                                 | this experience<br>dule 1: Introduction to the Circular Economy                                                                                             |                                                         | *          | 🕺 Followers           | Archive Standard Unit<br>Clone Standard Unit<br>New lesson                                                 | Ш<br>П<br>П  |
| 1 Mc                                                        | this experience<br>dule 1: Introduction to the Circular Economy<br>dule 2: Implementing the Circular Economy                                                |                                                         | •          | ର୍ଦ୍ଧ Followers       | Archive Standard Unit<br>Clone Standard Unit<br>New Jesson<br>Sort Jessons                                 | ⊡<br>□<br>₽, |
| 1 Ma<br>2 Ma<br>3 Ma                                        | this experience<br>dule 1: Introduction to the Circular Economy<br>dule 2: Implementing the Circular Economy<br>dule 3: Limitations of the Circular Economy |                                                         | •          | ស្ត្រ Followers       | Archive Standard Unit<br>Cione Standard Unit<br>New Jesson<br>Sort Jessons<br>New Tab                      |              |
| 1 Mc                                                        | this experience<br>dule 1: Introduction to the Circular Economy<br>dule 2: Implementing the Circular Economy<br>dule 3: Limitations of the Circular Economy |                                                         | •          | 灥 Followers           | Archive Standard Unit<br>Clone Standard Unit<br>New lesson<br>Sort lessons<br>New Tab<br>Change Tabs Order |              |

| K Back                                                     | Use                                 | rs                             |                     |
|------------------------------------------------------------|-------------------------------------|--------------------------------|---------------------|
| Add users ()                                               | USETS 0 have not accessed           |                                | Q View all · ·      |
| their identifiers or share the code with them:<br>HDZ2HPQH | Identifier 🔨 Alia                   | s Email                        | Date Delete Forward |
| User identification                                        | moderador@odilo.us Mo               | jerador (Moderator) X No email | 10/26/2023          |
| Add some text to the notification                          | J                                   |                                |                     |
| 3 Support                                                  | Powered by Odilo. All right reserve | d.                             | Language: English V |

# 5. Monitoring the work of the participants

To track the progress and achievements of participants in an experience, click on your user area, select the *"Learning Experiences"* section, then click on *"Grades"* and use the search bar to find the experience you want to review.

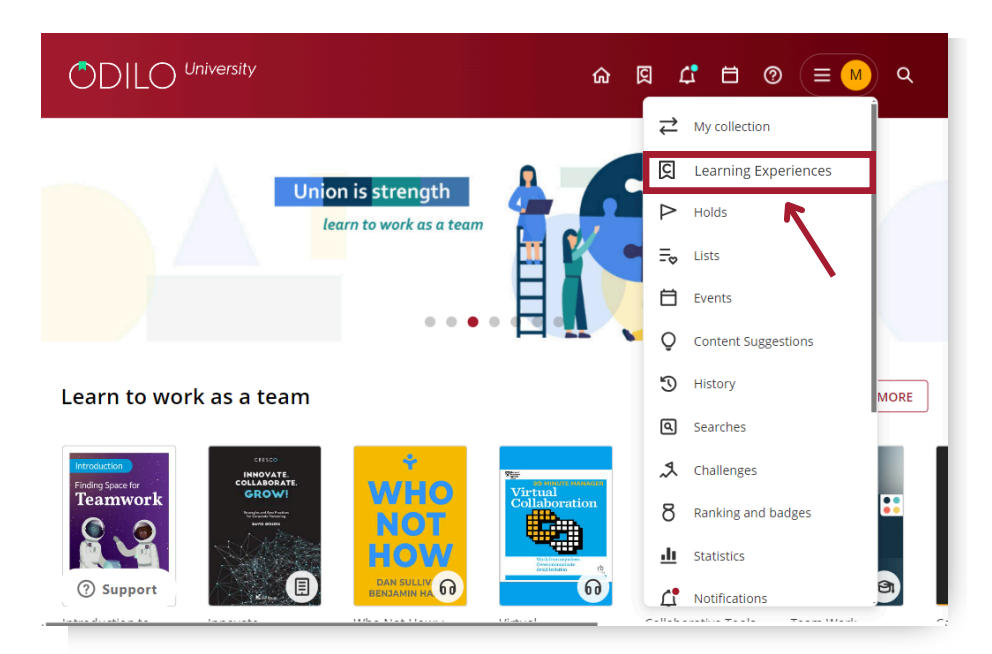

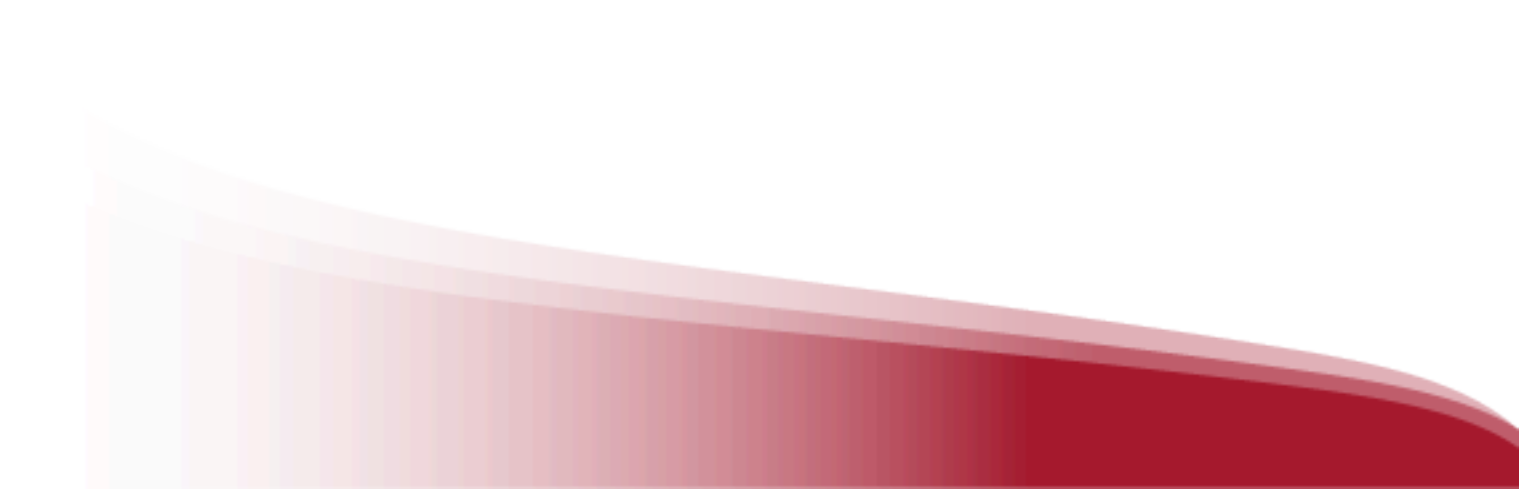

| ÔD               | University           | r 🛛 🗘 🗇 🔍 🔍                                                                                                    |
|------------------|----------------------|----------------------------------------------------------------------------------------------------|
|                  |                      | «                                                                                                    |
| ${\Rightarrow}$  | My collection        | GO TO LEARNING EXPERIENCES CREATE EXPERIENCE GRADES CERTIFICATES                                                                                                    |
| 冈                | Learning Experiences | K                                                                                                    |
| $\triangleright$ | Holds                | Moderating                                                                                                    |
| =₀               | Lists                |                                                                                                    |
| Ħ                | Events               |                                                                                                    |
| Q                | Content Suggestions  | frostingto<br>linger                                                                                                    |
| G                | History              | Career                                                                                                    |
| ٩                | Searches             | decisions (T)                                                                                                    |
| ٩.               | Challenges           | Self learning                                                                                                    |
| 8                | Ranking and badges   | Sen-rearning                                                                                                    |
| <u>.h</u>        | Statistics           |                                                                                                    |
| ¢                | Notifications        | Introduction in<br>Residuction in the second second s |
| (?) Sup          | pport count          |                                                                                                    |

This section will show you:

- List of participants who are working on the Experience in the side panel.
- Resources and exercises included in the Experience in the top panel.
- Total grade according to the scores you have established (you can change the % from the configuration button 101 at the top right of this section).
- "Export" button (Excel or CVS spreadsheet of your experience tracking information).

| ■ ODILO University                                    |                |                           |                             |                        |                        |                      |             |                        |                |                       | ۵              | ODILOCI           | REATE |
|-------------------------------------------------------|----------------|---------------------------|-----------------------------|------------------------|------------------------|----------------------|-------------|------------------------|----------------|-----------------------|----------------|-------------------|-------|
| < Back Grades                                         |                |                           |                             |                        |                        |                      |             |                        |                |                       |                |                   |       |
| Introduction to Big Data and Real-Time Data Analytics |                |                           |                             |                        |                        |                      |             |                        |                |                       |                | Ŷ.                |       |
|                                                       |                |                           |                             |                        |                        |                      |             |                        |                | Export 🗗              |                |                   | Q     |
| Name                                                  | Total<br>score | Total<br>time<br>hh:mm:ss | Experience<br>progress<br>% | The Data<br>Revolution | The Data<br>Revolution | Big Data<br>Mining a | Big<br>Data | The Data<br>Revolution | MySQL<br>8 for | Big Data<br>Analytics | Python<br>Data | Big Data<br>Hadoo | ,     |
| Bronwyn Boffelli                                      | 0.00           | 00:14:23                  | 0                           |                        |                        |                      |             |                        |                |                       |                |                   |       |
| caniga ma                                             | 0.00           | 00:06:51                  | 0                           |                        |                        |                      |             |                        |                |                       |                |                   |       |
| Gökçe Mandalı Kurdoğlu                                | 0.00           | 00:21:27                  | 0                           |                        |                        |                      |             |                        |                |                       |                |                   |       |

For a detailed review of the activities or participants of your Learning Experience, in addition to the manual grading of exercises that require it\*, you must <u>click on the name of the content or exercise you</u> <u>want to review.</u> This will take you to the review panel for that specific activity, where you can click on the participants' name to enter their personal panel.

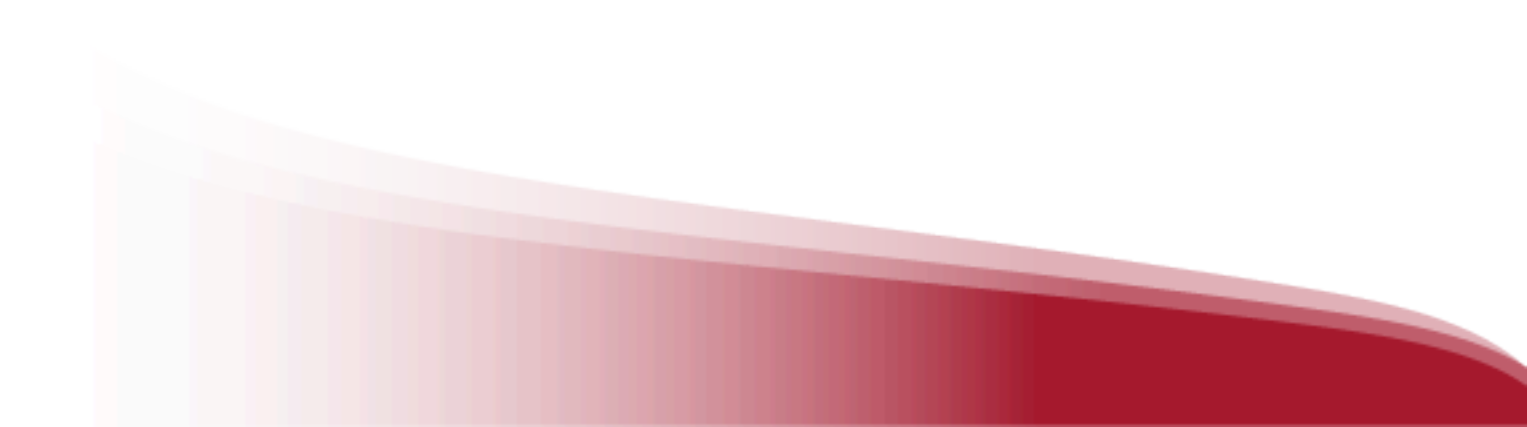

| < Back      |                |                           |                             |                     |                    | Grade              | es                 |                    |             |                   |                     |                    |
|-------------|----------------|---------------------------|-----------------------------|---------------------|--------------------|--------------------|--------------------|--------------------|-------------|-------------------|---------------------|--------------------|
| Ba          | şkent L        | Jniversity                | / - Debate                  | Skills Cours        | se                 |                    |                    |                    |             |                   |                     | 41                 |
|             |                |                           |                             |                     |                    |                    |                    |                    |             | Export 🗗          |                     | Q                  |
| Name        | Total<br>score | Total<br>time<br>hh:mm:ss | Experience<br>progress<br>% | M1 A.<br>TRUE&FALSE | M1 B.<br>Questions | M1 C.<br>Questions | M1 D.<br>Questions | M1 E.<br>Questions | M1 F. Chart | M1 G.<br>Speaking | M1 H.<br>Evaluation | M2 A.<br>Questions |
| ACADEMIC022 | 0.58           | 02:54:52                  | 100                         | 5.00                | 0.00 🔝             | 0.00               | 7.50               | -                  | 0.00 🕞      | 0.00 民            | 5.00                | 5.00               |
| ACADEMIC024 | 0.22           | 00:04:12                  | 0                           | 10.00               |                    |                    |                    |                    |             | 10.00             |                     |                    |

\* You will notice if any activity requires manual grading when your dashboard displays this icon  $\square$ , indicating that an activity requiring grading has been completed and submitted by that participant.

Within a content or activity, you will be able to see the list of participants, their grades, the number of submissions, and the attempts made (if the exercise allows more than one). You will also be able to download the spreadsheet from this section.

| 🕻 Back      |                |                           |                             |                     |                    | Grade              | es                 |                    |             |                   |                     |                    |
|-------------|----------------|---------------------------|-----------------------------|---------------------|--------------------|--------------------|--------------------|--------------------|-------------|-------------------|---------------------|--------------------|
| Bas         | şkent L        | Iniversity                | - Debate                    | Skills Cour         | se                 |                    |                    |                    |             |                   |                     |                    |
|             |                |                           |                             |                     |                    |                    |                    |                    |             | Export 🗗          |                     | Q                  |
| Name        | Total<br>score | Total<br>time<br>hh:mm:ss | Experience<br>progress<br>% | M1 A.<br>TRUE&FALSE | M1 B.<br>Questions | M1 C.<br>Questions | M1 D.<br>Questions | M1 E.<br>Questions | M1 F. Chart | M1 G.<br>Speaking | M1 H.<br>Evaluation | M2 A.<br>Questions |
| ACADEMIC022 | 0.58           | 02:54:52                  | 100                         | 5.00                | 0.00 民             | 0.00               | 7.50               | -                  | 0.00 🕞      | 0.00 🕞            | 5.00                | 5.00               |
| ACADEMIC024 | 0.22           | 00:04:12                  | 0                           | 10.00               |                    |                    |                    |                    |             | 10.00             |                     |                    |

From the user panel, you will **only be able to interact with the scoring and comments area when it comes to a manually graded exercise**.

Automatically graded activities will not allow you to edit scores. However, you will have the option to **reset the exercise** as many times as you wish, giving the user another opportunity to respond.

|                        |                   |                     | Export 🕒 | C                   |
|------------------------|-------------------|---------------------|----------|---------------------|
| Name                   | Total score       | Answered            | Attempts | Progress<br>%       |
| ACADEMIC_CONTENT_DEMO_ | 3.33              | 3/3                 | 1/1      | 100                 |
| <b>D</b> Support       | Powered by Odilo. | All right reserved. |          | Language: English v |

| Grad               | des                                            |                                                          |       |        |         |                   |
|--------------------|------------------------------------------------|----------------------------------------------------------|-------|--------|---------|-------------------|
| Search ex<br>Extra | perience > Career decisions (T<br>a: Learning  | ) > Extra: Learning check > USE<br>Type your search here | RTEST | Export | C Reset | USERTEST          |
| N°<br>1            | Question<br>Open-ended question<br>What is the | Reply                                                    | Score | Review | ن<br>ج  | Total score<br>0  |
|                    |                                                |                                                          |       |        |         | Progress<br>100 % |

| Grades                              |                          |                            |          |                     |
|-------------------------------------|--------------------------|----------------------------|----------|---------------------|
| Search experience > Career decision | s (T) → Learning Check 1 |                            |          |                     |
| Type your search here               | ۹                        |                            |          | E Export            |
| ✓ ✓ 1 selected items                | C                        |                            |          |                     |
| Name                                | Total score              | Answered                   | Attempts | Progress<br>%       |
|                                     | 6.00 🛃                   | 5/5                        | 1/1      | 100%                |
|                                     |                          |                            |          |                     |
| <b>D</b> Support                    | Powered by               | Odilo. All right reserved. |          | Language: English 🗸 |

# 6. Extras - Learning Experiences

You can add extra interactions to your Experience to make it much more fulfilling and personalized.

#### 6.1. Scheduled video calls

All your Learning Experiences allow you to add scheduled video calls. To add one, click the button *"Create".* Your ecosystem allows you to add video calls from Zoom, Skype, Teams and Google Meet.

| Introduction to Big Data a                                                                                                    | nd Real-Time Data A                                                                                                    | nalytics             |                     |
|----------------------------------------------------------------------------------------------------|----------------------------------------------------------------------------------------------------|----------------------|---------------------|
| Lessons Exercises Forum                                                                                                    | Quotes Statistics Surve                                                                                                    | y                    |                     |
| Introduction to Big Data and Real-Time Data Analytics Wetcome to this tearning Experience, where you will have an introduction to Big data and Real-time data The tearning Experience is based on e books, autiobooks, videos, and schwier be to test your knowedee. The tearning world of technology. The amount of data in the digital world is proving exponentially and, therefore, managing it is become in | A analytics.  Is suitable for anyone who wants cisions and stay ahead in the  noreasingly complex. That's why and hear hear and analytic | Experience details   |                     |
| Scheduled video calls<br>No video calls scheduled<br>Contained in this experience                                                                                                    | + Create                                                                                                    | چ Experience Type Op | en Module<br>4 View |
| 0 1 Module 1: Introduction to Big Data                                                                                                    | Create video cal                                                                                                    | I                    | ×                   |
| 2 Module 2: Data processing<br>3 Module 3: Data analysis                                                                                                    | Select one of the av                                                                                                    | ailable applications |                     |
| 4 Module 4: Data visualization                                                                                                    | C Zoom                                                                                                    | Skype                | Google Meet         |
| ) Soporte                                                                                                    | Teams                                                                                                    |                      |                     |
|                                                                                                    | ТОРІС                                                                                                    |                      | Required            |
|                                                                                                    | EMAIL                                                                                                    |                      | Requirec            |
|                                                                                                    | URL                                                                                                    |                      | Required            |
|                                                                                                    | START DATE                                                                                                    |                      | Required            |
|                                                                                                    | 00/00/00                                                                                                    | Ö                    | HH:mm 🕓 🗙           |
|                                                                                                    | Save                                                                                                    | Cancel               |                     |

#### 6.2 New tabs

You can add new tabs to your Experience according to your needs. Click on your edit button and choose the *"New tab"* option. You will be able to create your new tab by incorporating all the information from the required fields.

|   |                                                  | Lessons | Exercises | Forum | Quotes | Statistics | Survey           |      |
|---|--------------------------------------------------|---------|-----------|-------|--------|------------|------------------|------|
| 1 | Module 1: Introduction to Big Data               |         |           |       |        | ^          |                  |      |
| 0 | 1.1. What is Data?                               |         |           |       |        |            |                  |      |
| 0 | 1.2. What is Big Data?                           |         |           |       |        |            |                  |      |
| 0 | 1.3. Why Big Data?                               |         |           |       |        |            |                  |      |
| 0 | 1.4. How can Big Data help your organization?    |         |           |       |        |            |                  |      |
| 0 | 1.6. Data Mining                                 |         |           |       |        |            |                  |      |
| 0 | 1.7. Practice 1: Big Data business problem       |         |           |       |        |            |                  |      |
| 0 | 1.8. Learning Check 1                            |         |           |       |        |            |                  |      |
| 2 | Module 2: Data processing                        |         |           |       |        | ~          | Edit Open Modula |      |
| 3 | Module 3: Data analysis                          |         |           |       |        | ~          | Delete Open Mod  | ule  |
|   |                                                  |         |           |       |        |            | Archive Open Mo  | dule |
| 4 | Module 4: Data visualization                     |         |           |       |        | ~          | Clone Open Mode  | ıle  |
|   | Adaptives for Const Constitution and Americanian |         |           |       |        |            | New lesson       |      |
| 5 | mourie 5. case studies and Application           | 15      |           |       |        | Ť          | Sort lessons     |      |
|   |                                                  |         |           |       |        |            | New Tab          |      |

#### 6.3 Survey

You can add surveys within your Learning Experience to gather participants' opinions. Simply click the editing button and select the *"New Survey"* option. You can create your survey either from a PDF document or by creating questions directly in this section. You'll have the flexibility to include openended questions or multiple-choice options as needed.

| Introduction to Big Data and Real-Time Data Analyti                                                                                                    | cs 1.2 ♡ <                                                                                                    | Experience details                                 |                                                                                                    |   |
|----------------------------------------------------------------------------------------------------|----------------------------------------------------------------------------------------------------|----------------------------------------------------|----------------------------------------------------------------------------------------------------|---|
| Welcome to this Learning Experience, where you will have an introduction to Big data and Real-time                                                                                                    | e data analytics.                                                                                                    |                                                    | _                                                                                                    |   |
| This Learning Experience is based on e-books, audiobooks, videos, and activities to test your knowled<br>a thorough understanding of the subject, as well as the skills and knowledge needed to make data drive<br>ever changing world of technology. If the amount of data in the digital world is growing exponentially and, therefore, managing it is become the subject of the digital world is growing exponentially and. | ge. It is suitable for anyone who wants<br>en decisions and stay ahead in the<br>ling increasingly complex. That's why<br>ferstand how to leverage and analyze | buteste<br>Big basa an<br>Resi-Time L<br>Analytics | n to<br>d<br>sta                                                                                                    |   |
| ~ Scheduled video calls No video calls scheduled                                                                                                    | Create                                                                                                    | Experience Type                                    | Open Module                                                                                                    |   |
|                                                                                                    |                                                                                                    |                                                    |                                                                                                    |   |
|                                                                                                    |                                                                                                    |                                                    | Edit Open Module                                                                                                    |   |
| Contained in this experience                                                                                                    |                                                                                                    |                                                    | Edit Open Module<br>Delete Open Module                                                                                                    |   |
| Contained in this experience                                                                                                    |                                                                                                    |                                                    | Edit Open Module<br>Delete Open Module<br>Archive Open Module                                                                             |   |
| Contained in this experience                                                                                                    | v                                                                                                    |                                                    | Edit Open Module<br>Delete Open Module<br>Archive Open Module<br>Clone Open Module                                                        |   |
| Contained in this experience           1         Module 1: Introduction to Big Data                                                                                                    | ×                                                                                                    |                                                    | Edit Open Module<br>Delete Open Module<br>Archive Open Module<br>Clone Open Module<br>New Jesson                                          |   |
| Contained in this experience           1         Module 1: Introduction to Big Data           2         Module 2: Data processing                                                                                                    | •                                                                                                    |                                                    | Edit Open Module<br>Delete Open Module<br>Archive Open Module<br>Clone Open Module<br>New Jesson<br>Sort Jessons                          |   |
| Contained in this experience           1         Module 1: Introduction to Big Data           2         Module 2: Data processing                                                                                                    | ×                                                                                                    |                                                    | Edit Open Module<br>Delete Open Module<br>Archive Open Module<br>Clone Open Module<br>New lesson<br>Sort lessons<br>New Tab               | _ |
| Contained in this experience          1       Module 1: Introduction to Big Data         2       Module 2: Data processing         3       Module 3: Data analysis                                                                                                    | *<br>*                                                                                                    | ſ                                                  | Edit Open Module<br>Delete Open Module<br>Archive Open Module<br>Clone Open Module<br>New lesson<br>Sort lessons<br>New Tab<br>New Survey |   |

Also, remember that you have the initial text panel, which allows you to include videos, external links and encrypted items directly to your survey.

| e want y        | our feedb            | ack!              |                  |                 |              |             |       |          |          |                 |        |        |         |          |        |                                 |      |                 |                                |        |     |
|-----------------|----------------------|-------------------|------------------|-----------------|--------------|-------------|-------|----------|----------|-----------------|--------|--------|---------|----------|--------|---------------------------------|------|-----------------|--------------------------------|--------|-----|
|                 |                      |                   |                  |                 |              |             |       |          |          |                 |        |        |         |          |        |                                 |      |                 |                                |        |     |
| cription        |                      |                   |                  |                 |              |             |       |          |          |                 |        |        |         |          |        |                                 |      |                 |                                |        |     |
| aragraph        | ~                    | в                 | Ι                | U               | <del>S</del> | A           | ~ 🔺   | <u> </u> |          | Ω               | 5      | ▶      | Add     | l Iframe | 8      | $\blacksquare  \smallsetminus $ |      |                 |                                |        |     |
| Vow ollowing    | hat you  <br>questio | nave c<br>ns.     | omp              | leted           | this         | Lear        | ning  | Expe     | eriend   | c <b>e</b> , we | e wou  | d like | to kno  | w you    | r opin | ion. Ple                        | eas  | e, ans          | wer th                         | ne     |     |
|                 |                      |                   |                  |                 |              |             |       |          |          |                 |        |        |         |          |        |                                 |      |                 |                                |        |     |
| » SPAN          | ons                  |                   |                  |                 |              |             |       |          |          |                 |        |        |         |          |        | 22 W                            | /ORD | DS PO           | WERED                          | BY TIN | Y , |
| × SPAN<br>Uesti | On a sca<br>and 10 r | le fron<br>neanin | n 1 to<br>g defi | 10, w<br>nitely | rould ;      | you r<br>). | ecomr | mend     | l this L | earnir          | ng Exp | erienc | e to an | other p  | erson? | 22 W<br>? (1 mea                | VORD | os po<br>ng not | WERED<br>at all <mark>1</mark> | BY TIN | Y , |

Once created, you can edit it, as you wish, from the survey tab, in your editing button.

|                               | Introduction                                      | to Big D           | oata an        | d Real-          | Time Dat            | ta Analytics                       |                     |      |
|-------------------------------|---------------------------------------------------|--------------------|----------------|------------------|---------------------|------------------------------------|---------------------|------|
|                               | Lessons                                           | Exercises          | Forum          | Quotes           | Statistics          | Survey                             |                     |      |
|                               | We want your                                      | r feedbac          | k!             |                  |                     | Change view                        |                     |      |
|                               | Now that you have com<br>the following questions. | npleted this Learn | ning Experienc | e, we would like | to know your opinie | on. Please, answer                 |                     |      |
| Questions (2)                 |                                                   |                    |                |                  |                     |                                    |                     |      |
| On a scale from 1 to 10, woul | d you recommend this Le                           | arning Experier    | nce to anothe  | r person? (1 m   | eaning not at all   | 👎 and 10 meaning definitely yes 👍) | ~                   |      |
| On a scale from 1 to 10, what | score would you give to t                         | his Learning Ex    | perience? (1 l | being the lowe   | st 🙂 score and 1    | 0 being the highest 🌝).            | ~                   |      |
|                               |                                                   |                    |                |                  |                     |                                    |                     |      |
|                               |                                                   |                    |                |                  |                     |                                    |                     |      |
|                               |                                                   |                    |                |                  |                     |                                    | Edit Open Module    | 0    |
|                               |                                                   |                    |                |                  |                     |                                    | Delete Open Module  | Ξ    |
|                               |                                                   |                    |                |                  |                     |                                    | Archive Open Module | Ŧ    |
|                               |                                                   |                    |                |                  |                     |                                    | New Tab             | 7    |
|                               |                                                   |                    |                |                  |                     | 6                                  | Change Tabs Order   | ::.  |
|                               |                                                   |                    |                |                  |                     | C C                                | curt survey         | 9    |
|                               |                                                   |                    |                |                  |                     |                                    | Delete survey       | - 12 |
| O Support                     |                                                   |                    |                |                  |                     |                                    |                     |      |

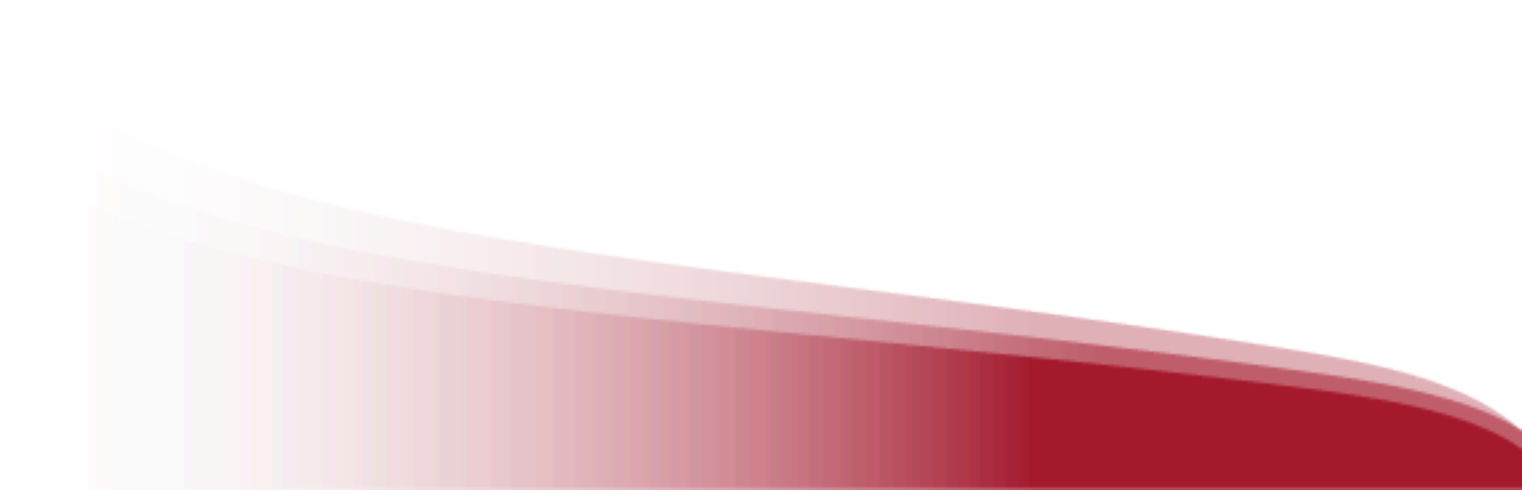

#### 6.4 Dynamization

Your Experience has text boxes in different sections. Each of these boxes presents a panel that will allow you to easily and quickly add activities from online platforms such as: **Kahoot, Genially or any Google tool**, such as forms, presentations, and more. This will give you the possibility of dynamizing the sections without users having to leave the Experience.

You must click on the *"Add iframe"* option and from there you can include the embed code. Users will be able to interact with this tool within the Learning Experience.

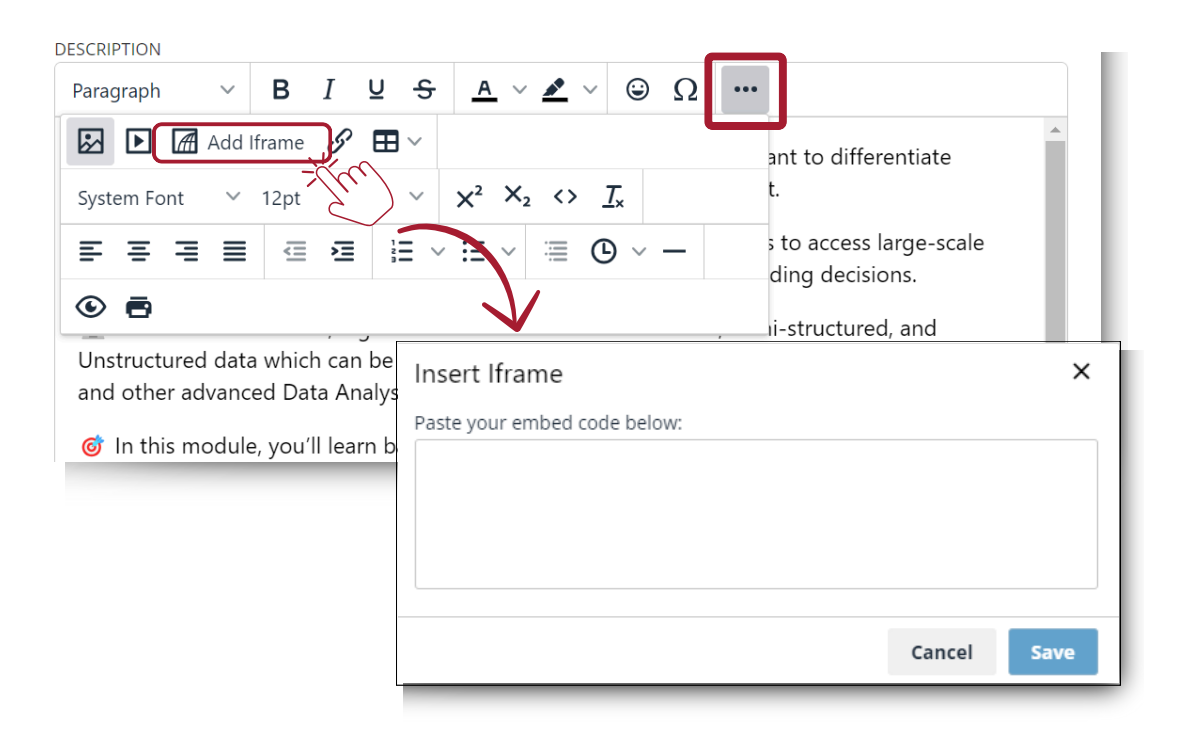

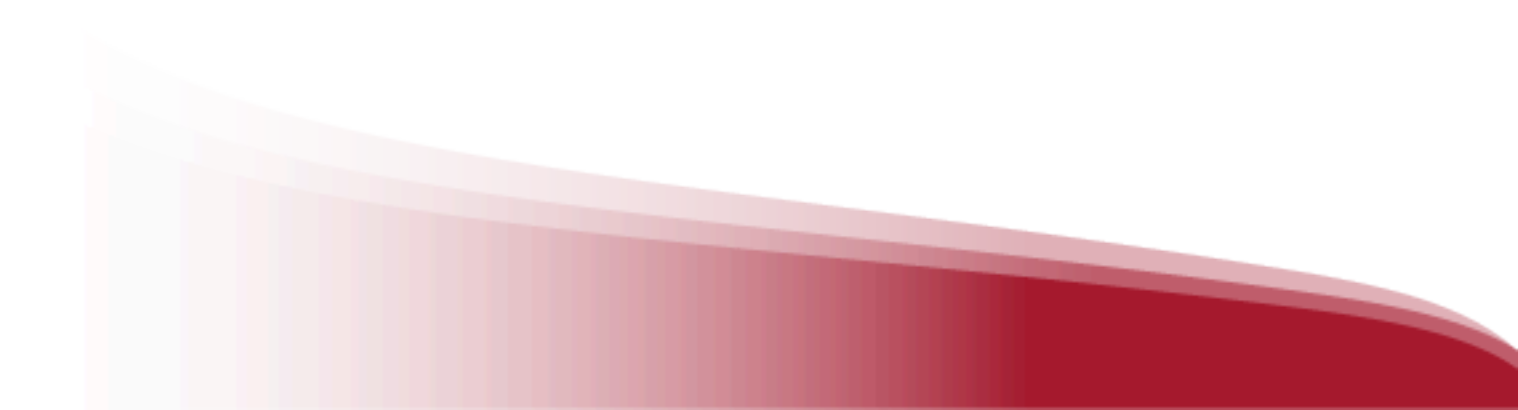

# FAQ

#### 1. How do I access the Learning ecosystem on mobile devices?

If your institution offers a mobile app download option, you will find direct download buttons at the bottom of the learning ecosystem. Download the app to access content from your smartphone or tablet. With the app, you can enjoy content without an internet connection. To access your content offline, follow these steps:

- Open the app and go to the "Bookshelf" section (button located at the bottom of your screen).
- Download the resources for offline use by tapping the download arrow (1) in the bottom right corner.
- This icon  $\bigcirc$  will indicate that the content is ready for offline use.

**Important:** To browse the catalog, access content for the first time, and download selected resources, an internet connection is required.

#### 2. Can I create or edit Learning Experiences from my mobile?

Yes you can. Go to you user area and click on "Learning Experiences".

#### 3. If I have a technical problem, where can I contact support?

You can always open the support chat (bottom left of the screen) to report your problem.

#### 4. As a moderator, where can I see the content consumed by users?

As a moderator, you can see user consumption in the "*Statistics*" tab of your Learning Experiences. Here you will find the consumption start date, the last date the resource was accessed, the time spent on that resource, and the consumption progress in percentage.

Another option is to review the *"Grades"* of the Learning Experience, where you can download the information sheet for all participants.

#### 5. What does it mean, the word "Required" on a field?

"Required" means that these fields must be filled out.

#### 6. What is the difference between <u>SCORM</u>, <u>lists</u> and <u>Learning Experiences</u>?

A list is a tool to organize selected content. SCORM is a course from a third-party provider. Learning Experience is designed to be customizable according to the needs of the institution, and it also has more functionalities than a SCORM content, these functions include: communication between participants, certificate, grades and content linked from the ecosystem catalog.

#### 7. How do I activate a certificate of completion for my Learning Experience?

It can be activated from the information/settings area of your Experience when cloning or creating a Learning Experience. You can locate it later from your editing button choosing the first option *"Edit"*. You can activate or deactivate this option as you wish.

#### 8. Can I upload a resource directly from my computer to a Learning Experience?

As a moderator, you can upload your own content to the lessons through the option *"Catalog a resource"* by adding the *"Resources"* section to a lesson (for example, lectures, research articles, papers, etc.).

See section 3.2

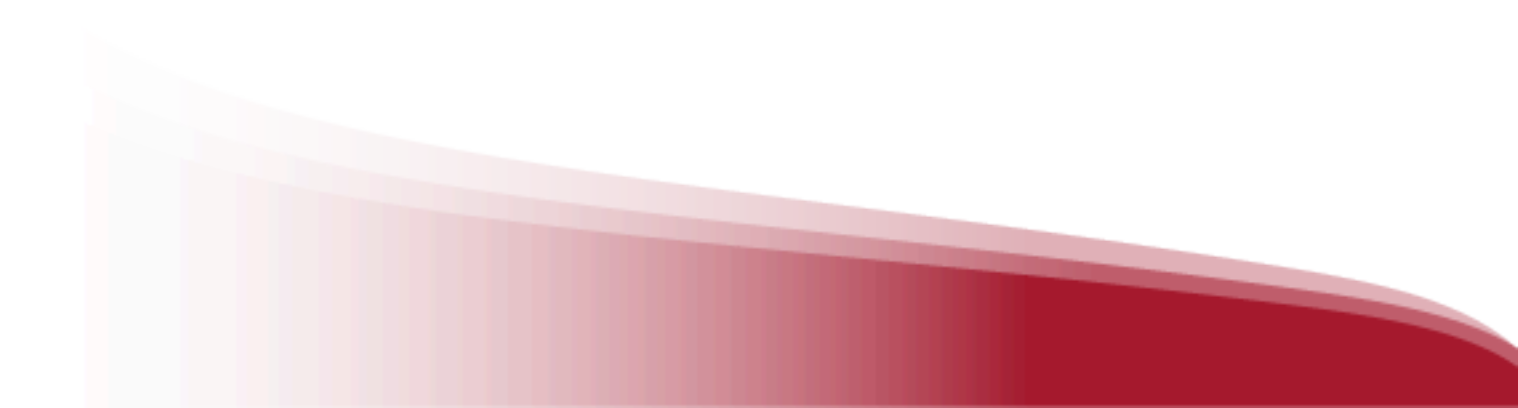

# Words of tomorrow: Explore the future from many perspectives.

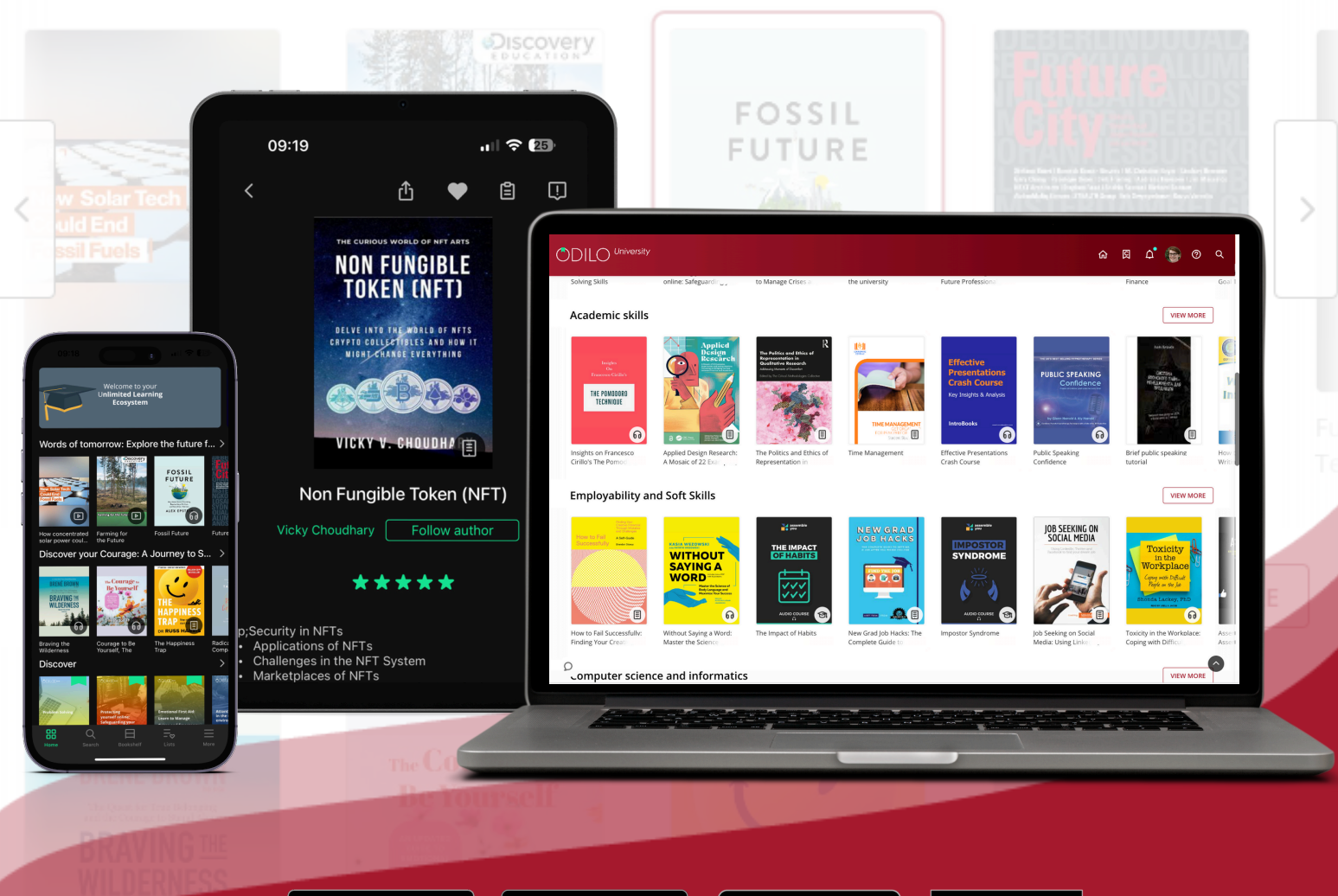

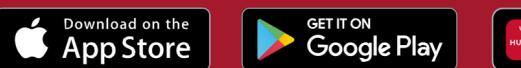

EXPLORE IT ON
AppGallery

Get it from Microsoft